# R&S®TSME6 Ultracompact Drive Test Scanner User Manual

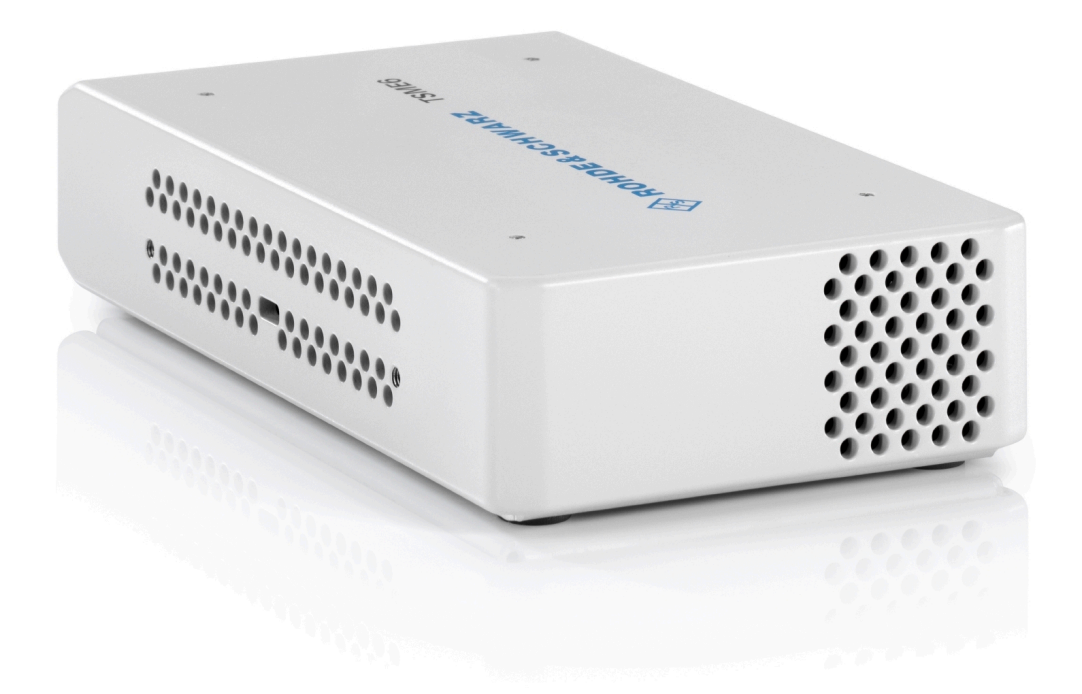

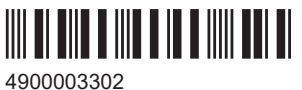

4900003302 Version 08

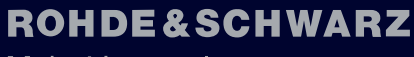

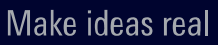

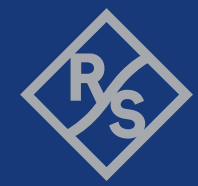

This manual applies to the following R&S®TSME6 models and options:

- R&S®TSME6 (4900.0004.02)
- Block I/Q data R&S®TSME6-K10 (4900.2459.02)
- P25 scanning R&S<sup>®</sup>TSME6-K19 (4900.2720.02)
- WCDMA scanning R&S®TSME6-K21 (4900.2188.02)
- CDMA2000<sup>®</sup> scanning R&S<sup>®</sup>TSME6-K22 (4900.2165.02)
- GSM scanning R&S<sup>®</sup>TSME6-K23 (4900.2194.02)
- 1xEV-DO Rev. A scanning R&S®TSME6-K24 (4900.2142.02)
- CW scanning R&S®TSME6-K25 (4900.2242.02)
- TETRA scanning R&S<sup>®</sup>TSME6-K26 (4900.2142.02)
- RF power scan R&S<sup>®</sup>TSME6-K27 (4900.2120.02)
- WiMAX<sup>™</sup> scanning R&S<sup>®</sup>TSME6-K28 (4900.2136.02)
- LTE scanning R&S<sup>®</sup>TSME6-K29 (4900.2171.02)
- LTE 2x2, 4x2, 4x4 MIMO<sup>®</sup>TSME6-K30 (4900.2113.02)
- LTE eMBMS scanning R&S®TSME6-K32 (4900.2288.02)
- NB-IoT/Cat NB1 scanning R&S®TSME6-K34 (4900.2207.02)
- LTE-M scanning R&S®TSME6-K35 (4900.2465.02)
- C-V2X LTE scanning R&S<sup>®</sup>TSME6-K36 (4900.2707.02)
- Automatic Channel Detection R&S®TSME6-K40 (4900.2259.02)
- 5G NR scanning R&S<sup>®</sup>TSME6-K50 (4900.2436.02)
- 5G NR scanning add-on R&S®TSME6-K51 (4900.2488.02)
- BTS PE Enabler R&S®TSME6-K80 (4900.2442.02)

© 2024 Rohde & Schwarz Muehldorfstr. 15, 81671 Muenchen, Germany Phone: +49 89 41 29 - 0 Email: info@rohde-schwarz.com Internet: www.rohde-schwarz.com Subject to change – data without tolerance limits is not binding. R&S<sup>®</sup> is a registered trademark of Rohde & Schwarz GmbH & Co. KG.

All other trademarks are the properties of their respective owners.

4900.0033.02 | Version 08 | R&S®TSME6

Throughout this manual, R&S® is indicated as R&S.

# Contents

| 1       | Safety and regulatory information                               | 7  |
|---------|-----------------------------------------------------------------|----|
| 1.1     | Safety instructions                                             | 7  |
| 1.2     | Labels on the product                                           | 9  |
| 1.3     | Warning messages in the documentation                           | 9  |
| 1.4     | Korea certification class B                                     | 9  |
| 2       | Welcome                                                         | 10 |
| 2.1     | Documentation overview                                          | 10 |
| 2.1.1   | Getting started manual                                          | 10 |
| 2.1.2   | User manuals and help                                           | 10 |
| 2.1.3   | Videos                                                          | 10 |
| 2.1.4   | Printed safety instructions                                     | 10 |
| 2.1.5   | Product brochures                                               | 10 |
| 2.1.6   | Open source acknowledgment (OSA)                                | 11 |
| 2.1.7   | Application notes, application cards, white papers, etc         | 11 |
| 2.2     | Key features                                                    | 11 |
| 3       | Getting started                                                 | 12 |
| 3.1     | Preparing for use                                               | 12 |
| 3.1.1   | Unpacking and checking                                          | 12 |
| 3.1.2   | Setting up indoors                                              | 12 |
| 3.1.2.1 | Placing the product on a bench top                              | 12 |
| 3.1.2.2 | Mounting the product in a rack                                  | 13 |
| 3.1.3   | Considerations for test setup                                   | 14 |
| 3.1.4   | Connecting to power                                             | 15 |
| 3.1.4.1 | Connecting to a vehicle DC power supply via a cigarette lighter | 15 |
| 3.1.4.2 | Connecting to the vehicle power supply via a terminal           | 15 |
| 3.1.4.3 | Connecting to an AC power supply                                | 16 |
| 3.1.5   | Putting into operation                                          | 16 |
| 3.1.5.1 | Setting up the LAN connection to the host PC                    | 17 |
| 3.1.5.2 | Connecting external devices                                     | 22 |
| 3.1.5.3 | Connecting a Kensington lock                                    | 23 |
|         |                                                                 |    |

| 3.1.6   | Connecting multiple R&S TSME6s to one host PC                                | 24              |
|---------|------------------------------------------------------------------------------|-----------------|
| 3.1.6.1 | Using two R&S TSME6s in parallel                                             | 25              |
| 3.1.6.2 | LTE MIMO setup with two R&S TSME6s                                           |                 |
| 3.1.6.3 | LTE MIMO setup with four R&S TSME6s                                          |                 |
| 3.1.7   | Connecting R&S TSME6 with R&S TSMA6/6B-BP                                    | 31              |
| 3.1.8   | Switching on or off R&S TSME6                                                |                 |
| 3.1.9   | Connecting the R&S TSME6 to a software application for the first time        | 31              |
| 3.2     | Instrument tour                                                              | 34              |
| 3.2.1   | Front panel view                                                             | 34              |
| 3.2.2   | Rear panel view                                                              | 35              |
| 4       | Option concept                                                               | 39              |
| 4.1     | Technology options                                                           | 39              |
| 4.2     | Band options                                                                 | 40              |
| 4.3     | Licensing                                                                    | 40              |
| 4.4     | Option sharing concept                                                       | 41              |
| 5       | Vibration-proofed stacking                                                   | 42              |
| 5.1     | Cascading R&S TSMA6/6B and R&S TSME6                                         | 42              |
| 5.2     | Connecting R&S TSMA6/6B-BP with R&S TSME6 and R&S TSMExxDC/                  | 13              |
|         | 15M555D0                                                                     | 40              |
| 6       | Configuring the R&S TSME6                                                    | 46              |
| 6.1     | Using the R&S TSME device manager                                            | 46              |
| 6.1.1   | Obtaining device information - "Device Info"                                 | 47              |
| 6.1.2   | Changing IP addresses - "Network Configuration"                              | 50              |
| 6.1.3   | Installing and managing software license keys - "Options"                    | 51              |
| 6.1.4   | Configuring measurement bands - "Band Configuration"                         | 53              |
| 6.1.5   | Obtaining firmware and correction data updates - "Updates"                   | 55              |
| 6.1.6   | Aligning R&S TSME6 manually - "Self Alignment"                               | 56              |
| 6.1.7   | Configuring downconverter R&S TSMExxDC/TSMS53DC - "Downconverter Co<br>tion" | onfigura-<br>57 |
| 6.1.8   | Configuring antenna properties - "Antenna Configuration"                     | 59              |
| 6.2     | Interacting with ROMES, R&S NESTOR, and R&S ViCom                            | 61              |
| 6.2.1   | Interacting with ROMES                                                       | 61              |
| 6.2.2   | Interacting with R&S NESTOR                                                  | 62              |

| 6.2.3 | Interacting with R&S ViCom                    | 62        |
|-------|-----------------------------------------------|-----------|
| 7     | Troubleshooting6                              | <b>54</b> |
| 7.1   | Guide to solve instrument connection problems | 64        |
| 7.2   | Solving other miscellaneous problems          | 67        |
| 7.3   | Contacting customer support                   | 71        |
| 8     | Transporting7                                 | 2         |
| 9     | Maintenance, storage and disposal7            | '3        |
| 9.1   | Cleaning                                      | 73        |
| 9.2   | Storage                                       | 73        |
| 9.3   | Disposal                                      | 73        |
|       | Annex7                                        | <b>'4</b> |
| Α     | Available cellular bands7                     | <b>'4</b> |
|       | Index8                                        | 31        |

# 1 Safety and regulatory information

The product documentation helps you use the product safely and efficiently. Follow the instructions provided here and in the following chapters.

#### Intended use

The R&S TSME6 is intended for efficient drive and walk tests with a maximum degree of freedom and upgradeability. With the ultracompact design and multiband and multi-technology support for simultaneous measurements, the scanner fulfills all requirements for a state-of-the-art measurement tool.

#### Where do I find safety information?

Safety information is part of the product documentation. It warns you of potential dangers and gives instructions on how to prevent personal injury or damage caused by dangerous situations. Safety information is provided as follows:

- In Chapter 1.1, "Safety instructions", on page 7. The same information is provided in many languages in printed format. The printed "Safety Instructions" for "DC-Powered Products for Mobile Use" (document number 1171.2049.99) are delivered with the product.
- Throughout the documentation, safety instructions are provided when you need to take care during setup or operation.

# 1.1 Safety instructions

Products from the Rohde & Schwarz group of companies are manufactured according to the highest technical standards. To use the products safely, follow the instructions provided here and in the product documentation. Keep the product documentation nearby and offer it to other users.

Use the product only for its intended use and within its performance limits. Intended use and limits are described in the product documentation such as the specifications document, manuals and the printed "Safety Instructions" document. If you are unsure about the appropriate use, contact Rohde & Schwarz customer support.

Using the product requires specialists or specially trained personnel. These users also need sound knowledge of at least one of the languages in which the user interfaces and the product documentation are available.

Reconfigure or adjust the product only as described in the product documentation or the specifications document. Any other modifications can affect safety and are not permitted.

Never open the casing of the product. Only service personnel authorized by Rohde & Schwarz are allowed to repair the product. If any part of the product is damaged or broken, stop using the product. Contact Rohde & Schwarz customer support at https://www.rohde-schwarz.com/support.

#### Connecting the product

Before connecting the interfaces and measuring inputs of the product to other products or electrical circuits, make sure that the other products or electrical circuits provide special protection against electric shock. This protection principle is referred to as SELV (safety extra-low voltage) and is based on a low voltage level and increased insulation. Exceptions are indicated by a measurement category on the product and given in the specifications document.

#### **Operating the product**

The product is intended for mobile use. The maximum weight of the product is provided in the specifications document. If the product casing is not waterproof, use an adequate weather protection to carry the product outdoors with you.

When operating the product on a mobile platform, such as a vehicle, aircraft or drone, make sure that the product is properly secured. Refer to the instructions provided by the manufacturer of the mobile platform. If stacking is possible, secure the whole stack of products so that they cannot fall over and cause injury.

Observe the ambient conditions such as altitude, operating temperature and climatic loads; see the specifications document.

Due to their exposed location, mobile communications systems are at risk of damage from lightning. This also poses a risk to persons nearby. When the risk of lightning is present, remove antennas from exposed locations, e.g. vehicle roofs. Do not operate the product until the lightning risk has passed.

#### Connecting to power

The product runs on DC voltage. For the specifications of the supply voltage for the product, refer to the specifications document. Only connect the product to a power source that provides a protection against electric shock.

Take the following measures for your safety:

- If you connect the product to an external power supply, use one recommended in the product documentation.
- If you connect the product to a battery, observe the safety information delivered with the battery.
- Before switching on the product, ensure that the voltage and polarity indicated on the product matches the available power source.
- Only use intact cables and route them carefully so that they cannot be damaged. Also ensure that nobody can trip over loose cables.

#### Meaning of safety labels

Safety labels on the product warn against potential hazards.

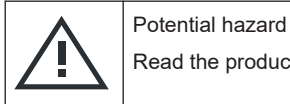

Read the product documentation to avoid personal injury or product damage.

| DC - direct current                                              |
|------------------------------------------------------------------|
| <br>Connect to a DC power supply of the specified voltage range. |

# **1.2 Labels on the product**

Labels on the casing inform about:

- Personal safety, see "Meaning of safety labels" on page 8
- Product and environment safety, see Table 1-1
- Identification of the product, see bottom label of the R&S TSME6.

Table 1-1: Labels regarding product and environment safety

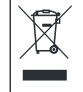

Labeling in line with EN 50419 for disposal of electrical and electronic equipment after the product has come to the end of its service life. For more information, see "Disposing of electrical and electronic equipment" on page 73.

# **1.3 Warning messages in the documentation**

A warning message points out a risk or danger that you need to be aware of. The signal word indicates the severity of the safety hazard and how likely it will occur if you do not follow the safety precautions.

#### CAUTION

Potentially hazardous situation. Could result in minor or moderate injury if not avoided.

#### NOTICE

Potential risks of damage. Could result in damage to the supported product or to other property.

### 1.4 Korea certification class B

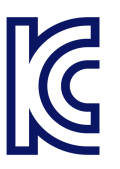

이 기기는 가정용(B급) 전자파 적합기기로서 주로 가정에서 사용하는 것을 목적으로 하며, 모든 지역에서 사용할 수 있습니다.

# 2 Welcome

# 2.1 Documentation overview

This section provides an overview of the R&S TSME6 user documentation. Unless specified otherwise, you find the documents at:

www.rohde-schwarz.com/manual/tsmx

#### 2.1.1 Getting started manual

Introduces the R&S TSME6 and describes how to set up and start working with the product. Includes basic operations, typical measurement examples, and general information, e.g. safety instructions, etc. A printed version is delivered with the instrument.

#### 2.1.2 User manuals and help

The user manual contains the description of all instrument modes and functions. It also provides information on maintenance, instrument interfaces and error messages. Includes the contents of the getting started manual.

The user manual is also available for download or for immediate display on the Internet.

#### 2.1.3 Videos

Find various videos on Rohde & Schwarz products and test and measurement topics on YouTube: https://www.youtube.com/@RohdeundSchwarz

#### 2.1.4 Printed safety instructions

Provides safety information in many languages. The printed document is delivered with the product.

#### 2.1.5 Product brochures

The brochure provides an overview of the instrument and deals with the specific characteristics and contains the technical specifications of the R&S TSME6. It also lists the firmware applications and their order numbers, and optional accessories.

See www.rohde-schwarz.com/brochure-datasheet/tsmx

### 2.1.6 Open source acknowledgment (OSA)

The R&S TSME Device Manager is part of the R&S TSME Tools and uses several valuable open source software packages. An open source acknowledgment document provides verbatim license texts of the used open source software.

After the installation of the R&S TSME Tools, the OSA is available in the directory C:\Program Files\Rohde-Schwarz\TSME Tools\doc.

#### 2.1.7 Application notes, application cards, white papers, etc.

These documents deal with special applications or background information on particular topics.

See www.rohde-schwarz.com/application/tsmx

# 2.2 Key features

The R&S TSME6 sets standards in RF performance and usability. Outstanding key features are:

- Support of frequency range 350 MHz to 6.0 GHz, integrated multi GNSS
- Support of the following technologies: GSM, WCDMA, CDMA2000, EVDO, WiMAX, LTE FDD/TDD, TETRA, P25, RF power scan, CW, NB-IoT/Cat NB1, C-V2X LTE, LTE-M, 5G NR (incl. RedCap, FrMCS)
- Scan of all technologies in all bands at the same time at highest rates including SIB/Layer 3 demodulation
- Easy software upgrade for new features or technologies and backward compatibility to R&S TSME
- Compact and lightweight design with customized mechanical concept for cascading
- Low power consumption
- Support of LTE 2x2 MIMO and 4x4 MIMO
- Network synchronization measurements in 5G NR
- Support of 5G NR millimeterwave measurements with additional downconverter R&S TSME30DC / 44DC and R&S TSMS53DC (17 GHz to 53 GHz)

For a detailed specification, refer to the specifications document.

# 3 Getting started

# 3.1 Preparing for use

Here, you can find basic information about setting up the product for the first time.

### 3.1.1 Unpacking and checking

- 1. Unpack the product carefully.
- 2. Retain the original packing material. Use it when transporting or shipping the product later.
- 3. Using the delivery notes, check the equipment for completeness.
- 4. Check the equipment for damage.

If the delivery is incomplete or equipment is damaged, contact Rohde & Schwarz.

#### Accessory list

The R&S TSME6 comes with the following accessories:

- Printed getting started manual
- LAN cable
- GPS antenna
- 12 V DC power supply cable (cigarette lighter cable)
- 4 connecting screws

### 3.1.2 Setting up indoors

#### 3.1.2.1 Placing the product on a bench top

If you want to set up the R&S TSME6 on a benchtop or prepare the R&S TSME6 for mobile use, proceed as follows.

#### To place the product on a bench top

- 1. Place the R&S TSME6 on a stable, flat and level surface.
- 2. If you want to stack R&S TSMx products, proceed as described in Chapter 5, "Vibration-proofed stacking", on page 42.
- 3. If you want to stack the R&S TSME6 together with other products:
  - a) Follow the instructions given for the other products.

b) Place the R&S TSME6 on top.

#### 3.1.2.2 Mounting the product in a rack

#### To mount the product in a rack

- 1. Use an adapter kit to prepare the product for rack mounting.
  - a) Order the rack adapter kit designed for the product. For the order number, see specifications document.
  - b) Mount the adapter kit. Follow the assembly instructions provided with the adapter kit.
- 2. Lift the product to shelf height. If the rack is high, use a safe climbing aid when placing on upper shelves.
- 3. Grip the product by the handles. Slide the product onto the shelf until the rack brackets fit closely to the rack.
- 4. Tighten all screws on the rack brackets with a tightening torque of 1.2 Nm to secure the product in the rack.

#### Rackmounting

The R&S TSME6 can be installed in a 19-inch rack using a rack adapter kit for one to four R&S TSME6s (option R&S TSME6-Z2, order number 4900.1030.02). The installation instructions are part of the adapter kit.

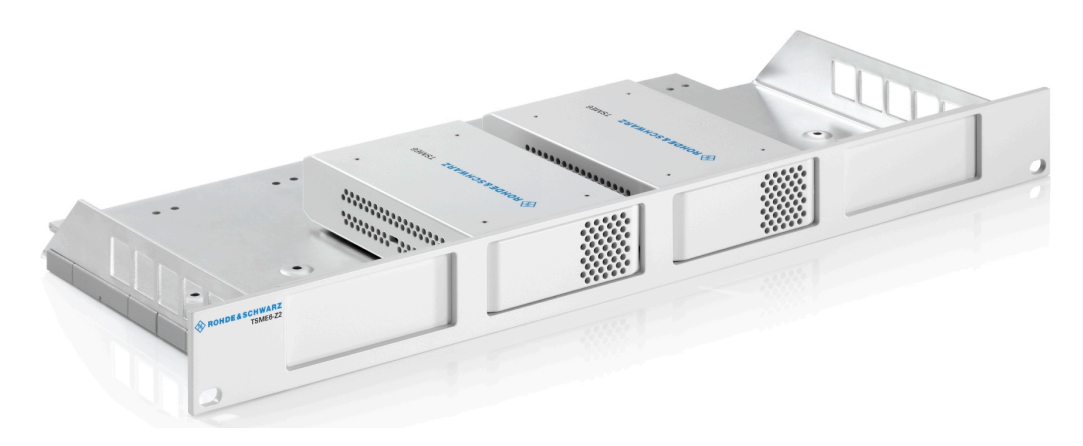

Figure 3-1: Rackmounting of 2 R&S TSME6s

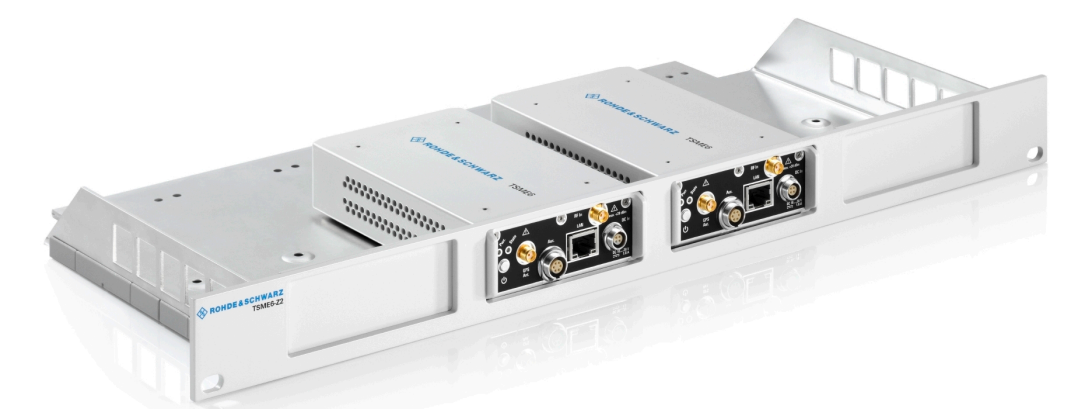

Figure 3-2: Rackmounting of 2 R&S TSME6s (reverse orientation of R&S TSME6s)

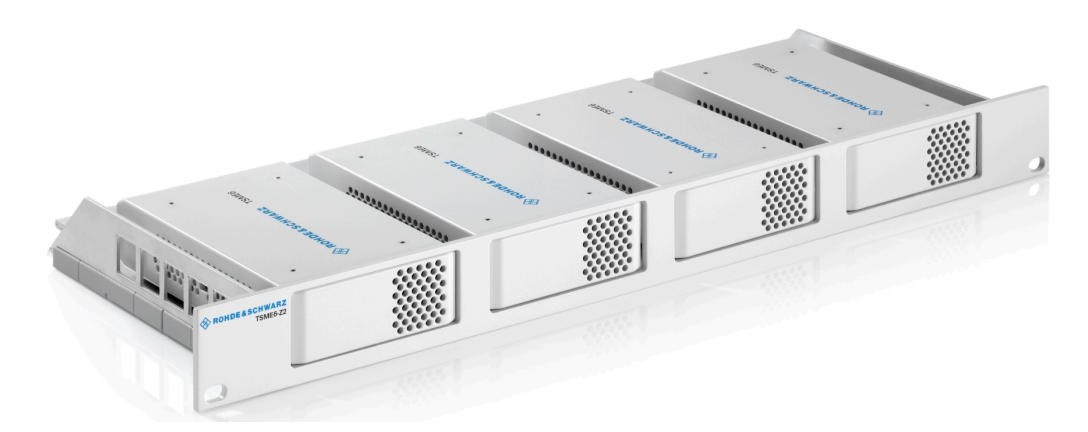

Figure 3-3: Rackmounting of 4 R&S TSME6s

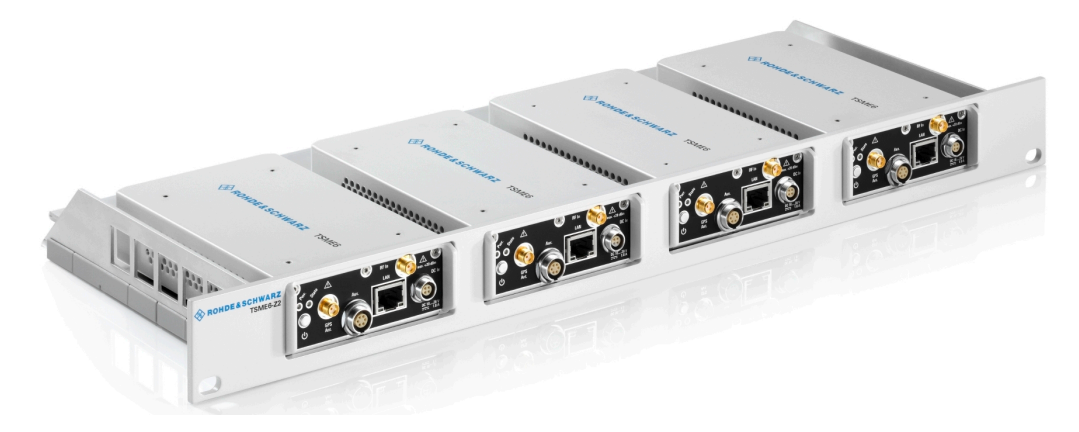

Figure 3-4: Rackmounting of 4 R&S TSME6s (reverse orientation of R&S TSME6s)

### 3.1.3 Considerations for test setup

Electromagnetic interference (EMI) can affect the measurement results.

To suppress electromagnetic radiation during operation:

- Use high-quality shielded cables, for example, double-shielded RF and LAN cables.
- Always terminate open cable ends.
- Ensure that connected external devices comply with EMC regulations.

#### Signal input and output levels

Information on signal levels is provided in the specifications document. Keep the signal levels within the specified ranges to avoid damage to the product and connected devices.

#### Electromagnetic compatibility classes

The electromagnetic compatibility (EMC) class indicates where you can operate the product. The EMC class of the product is given in the specifications document.

- Class B equipment is suitable for use in:
  - Residential environments
  - Environments that are directly connected to a low-voltage supply network that supplies residential buildings
- Class A equipment is intended for use in industrial environments. It can cause radio disturbances in residential environments due to possible conducted and radiated disturbances. It is therefore not suitable for class B environments. If class A equipment causes radio disturbances, take appropriate measures to eliminate them.

#### 3.1.4 Connecting to power

This section describes how to connect the R&S TSME6 to a power supply unit.

#### 3.1.4.1 Connecting to a vehicle DC power supply via a cigarette lighter

The R&S TSME6 is delivered with a 12 V DC power supply cable with a cigarette lighter connector.

- 1. Check the rating of the vehicle DC power supply.
- Connect the 4-pin connector to DC IN.
- 3. Connect the cigarette lighter adapter to the 12 V outlet of the vehicle.

#### 3.1.4.2 Connecting to the vehicle power supply via a terminal

- 1. Demount the cigarette lighter adapter from the cable.
- 2. Connect the open ends of the cable to the DC power supply. Ensure that the polarity is correct (see Figure 3-5).

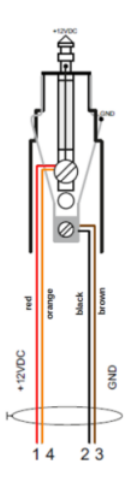

Figure 3-5: Supplied power cable with cigarette lighter adapter

+12 V DC = red/orange cabling GND = black/brown cabling

#### 3.1.4.3 Connecting to an AC power supply

If you operate the product with an external power supply, you can use it indoors only in pollution degree 2 environments where nonconductive contamination can occur. Suitable AC power supplies are listed in the specifications document. They differ in the output power:

- R&S TSMA6-Z1 has an output power of 105 W and is suitable for multiple R&S TSMx products.
- 1. Ensure that the required ratings listed in the specifications document are matched.
- 2. Connect the round connector to DC IN.
- 3. Insert the AC power plug into a power outlet with ground contact.

#### 3.1.5 Putting into operation

This section describes the basic steps to be taken when setting up the R&S TSME6 for the first time.

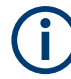

#### **EMI** suppression

Electromagnetic interference (EMI) may affect the measurement results. To suppress generated electromagnetic interference (EMI):

- Use only double-shielded cables for RF and GPS connection when not using the standard accessory.
- Always terminate open cable ends.
- DC-based lab networks are not allowed to be used for power supply.
- LAN cable length to the next PC or switch must be < 30m.</li>
- Note the EMC classification in the specifications document.

#### 3.1.5.1 Setting up the LAN connection to the host PC

To control and run measurements with the R&S TSME6, a host PC or notebook with LAN interface is required.

The R&S TSME6 is equipped with a network interface and can be connected to an Ethernet LAN (local area network). The interface can be used to connect the R&S TSME6 to a host PC.

The following scenarios are possible.

- Connection between PC and R&S TSME6(s) using static IP addresses.
- Connection between PC and R&S TSME6(s) using dynamical generated IP addresses (Auto-IP).

#### Modes

#### • "Full auto-IP" mode

IP addresses are automatically generated on PC and R&S TSME6(s) if the following conditions are met:

- A PC network interface is configured to obtain an IP address automatically
- The IP address stored in R&S TSME6(s) is not in the range 169.254.0.1 169.254.255.254 (inclusive).

Note: It is the IP address set by the R&S TSME Device Manager.

#### • "Partial auto-IP" mode

An IP address is automatically generated on a PC and a static IP address is used on R&S TSME6 if the following conditions are met:

- A PC network interface is configured to obtain an IP address automatically
- The IP address stored in R&S TSME6 is in the range 169.254.0.1 169.254.255.254 (inclusive).
   Note: It is the IP address set by the R&S TSME Device Manager.

#### • "Static IP" mode

The IP address is manually set on the PC and a static IP is used on R&S TSME6 if the following conditions are met:

 PC LAN interface is configured to use a user-defined IP address, not in the range 169.254.0.1 – 169.254.255.254 (inclusive).

#### **Recommendations/Limitations of modes**

- "Full auto-IP" mode
  - Only 1 PC and 1 or more R&S TSME6 devices per LAN interface, either connected directly or via a L2 switch. (Do not use this mode when more than 1 PC is physically connected to the same subnetwork, e.g. via the switch.)
  - The PC's LAN interface must not receive an IP from a DHCP server. (The IP address generated for PC must match the following pattern: 169.254.X.Y.)
  - Configure all R&S TSME6 devices on the same LAN interface with stored IP addresses not in the range 169.254.1.0 – 169.254.254.255 (inclusive) to prevent conflicts.

**Note:** R&S TSME6 devices with stored IP addresses in ranges 169.254.0.1 – 169.254.0.255 (inclusive) or 169.254.255.0 – 169.254.255.254 (inclusive) are effectively operating in "partial auto-IP" mode.

Depending on the software accessing the R&S TSME6 devices, it is mandatory to configure the stored IP addresses in all R&S TSME6 devices to be unique.
 Example: R&S TSME Device Manager does not have this requirement, ROMES / R&S NESTOR have such requirements depending on the use made internally of the stored IP address as unique identifier.

#### • "Partial auto-IP" mode

Use this mode only for specific cases. The preferred modes are "full auto-IP" or "static IP".

- 1 or more PCs and 1 or more R&S TSME6 devices per LAN interface, either connected directly or via a L2 switch
- Each of the PC's LAN interface physically connected to the subnetwork must not receive an IP from a DHCP server. (The IP address generated for PC must match the following pattern: 169.254.X.Y.)
- Configure all R&S TSME6 devices on the same LAN interface with stored IP addresses in the ranges 169.254.0.1 169.254.0.255 (inclusive) or 169.254.255.0 169.254.255.254 (inclusive), and use unique IP addresses. These ranges are important to prevent conflicts with IP addresses dynamically generated for the PC LAN interfaces.

**Note:** If a R&S TSME6 is shared with 2 or more PCs, and its stored IP address is not in the defined range above, it leads in rare cases to IP conflicts. It is therefore recommended to respect this rule.

- "Static IP" mode
  - 1 or more PCs and 1 or more R&S TSME6(s), either connected directly or via a L2 switch.
  - Other network devices are permitted, as long as all IP addresses used are unique.

This section describes how to configure the LAN interface for a single R&S TSME6. It includes the following topics:

- Configuring the LAN interface on the host PC.....19
- Firewall configuration......21
- Connecting the R&S TSME6 to the host PC.....21

#### Configuring the LAN interface on the host PC

Each R&S TSME6 has the default IP address **192.168.0.2**. It is recommended that you define the fixed IP address **192.168.0.1** to the host PC or configure the host PC to obtain an IP address automatically ("Auto-IP").

To control the R&S TSME6 from the host PC, the LAN interface of the host PC must be configured as follows:

- 1. Press the "Windows" key or the [CTRL + ESC] key combination on your keyboard to access the Windows "Start" menu.
- 2. Type "Control Panel" and select this application.
- 3. Select "Control Panel > Network and Internet > Network and Sharing Center".
- 4. Select "Change adapter settings".
- 5. Double-click the LAN interface with which the R&S TSME6 is connected.

The items used by the LAN connection are displayed.

Select the entry named "Internet Protocol Version 4 (TCP/IPv4)".

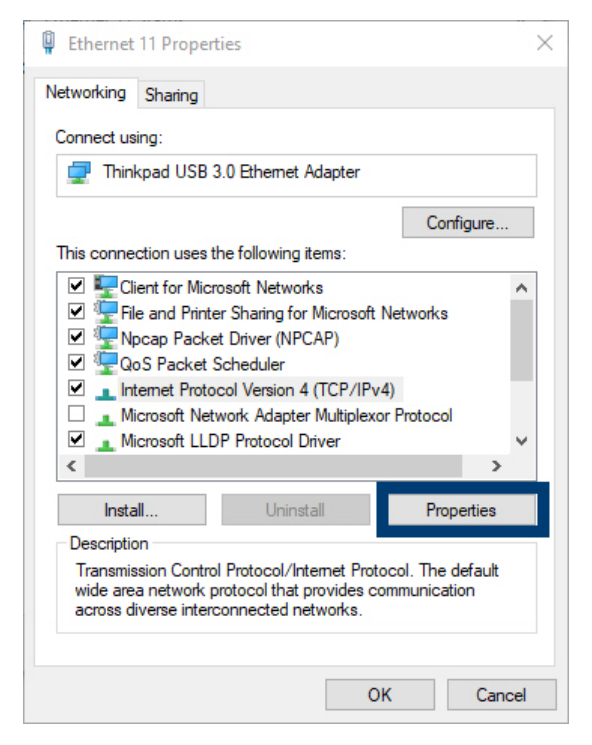

- 7. Select the "Properties" button.
- 8. Configure the following TCP/IP settings:
  - a) Use any "Auto-IP" mode. Select "Obtain an IP address automatically".

- b) Use "Static IP" mode.
  - Select "Use the following IP address" (fixed IP, no dynamic range)
  - IP address: 192.168.0.1 (recommended)
  - Subnet mask: 255.255.255.0
  - No Default Gateway

| Internet Protocol Version 4 (TCP/IPv4)                                                                                | Properties                                                           | $\times$ |
|----------------------------------------------------------------------------------------------------|----------------------------------------------------------------------|----------|
| General                                                                                                    |                                                                      |          |
| You can get IP settings assigned autor<br>this capability. Otherwise, you need to<br>for the appropriate IP settings. | natically if your network supports<br>ask your network administrator |          |
| Obtain an IP address automatical                                                                                      | у                                                                    |          |
| • Use the following IP address:                                                                                       |                                                                      |          |
| IP address:                                                                                                    | 192.168.0.1                                                          |          |
| Subnet mask:                                                                                                    | 255 . 255 . 255 . 0                                                  |          |
| Default gateway:                                                                                                    |                                                                      |          |
| Obtain DNS server address autom                                                                                       | natically                                                            |          |
| • Use the following DNS server add                                                                                    | resses:                                                              |          |
| Preferred DNS server:                                                                                                 |                                                                      |          |
| Alternate DNS server:                                                                                                 |                                                                      |          |
| Ualidate settings upon exit                                                                                           | Advanced                                                             |          |
|                                                                                                    | OK Cancel                                                            |          |

- 9. Enable the use of 9-kB-jumbo frames:
  - a) Return to the "Local Area Connection Properties" dialog box.
  - b) Select the entry for the LAN adapter and then "Properties".
  - c) Switch to the "Advanced" tab.

|                                                                                                    | Advanced                                                                                                    | Driver                                             | Details                    | Events                                                                                                    | Power Management                                                                           |   |
|----------------------------------------------------------------------------------------------------|----------------------------------------------------------------------------------------------------|----------------------------------------------------|----------------------------|----------------------------------------------------------------------------------------------------|--------------------------------------------------------------------------------------------|---|
| The follo<br>the prop<br>on the ri<br>Property                                                                                                  | owing proper<br>erty you war<br>ght.                                                                                                    | ties are a<br>at to char                           | ivailable fo<br>nge on the | or this net<br>e left, and<br>Va                                                                                                    | work adapter. Click<br>then select its value<br>Ilue:                                      |   |
| Adapti\<br>ARP O<br>Battery<br>Energy<br>Flow C<br>IPv4 Cl<br>Jumbo<br>Large S<br>Large S<br>Networ<br>NS Offl<br>Priority<br>Selectin<br>Speed | re Link Spee<br>ffload<br>Mode Link §<br>-Efficient Eth<br>ontrol<br>necksum Offi<br>Frame<br>Send Offload<br>Send Offload<br>Send Offload<br>& VLAN<br>ve suspend<br>& Duplex | d<br>Speed<br>emet<br>load<br>v2 (IPv4<br>v2 (IPv6 | )<br>))<br>~               | [<br>23<br>34<br>55<br>66<br>77<br>8<br>8<br>9<br>5<br>5<br>6<br>6<br>7<br>7<br>8<br>8<br>9<br>5<br>5<br>6<br>6<br>7<br>7<br>8<br>8<br>5<br>5<br>7<br>7<br>8<br>8<br>8<br>8<br>8<br>9<br>8<br>8<br>9<br>8<br>9<br>8<br>9<br>8<br>9<br>8<br>9<br>8 | Xisabled<br>KB MTU<br>KB MTU<br>KB MTU<br>KB MTU<br>KB MTU<br>KB MTU<br>KB MTU<br>Xisabled | ~ |

- d) Select the "Jumbo Frames" property and the "Value": "9014 Bytes".
   Note: Sometimes, this setting causes problems in Windows, but it is an important prerequisite for correct operation of the R&S TSME6.
   See "Does the host provide a Gbit LAN connector and support 9k jumbo frames?" on page 65.
- Close the control panel, reboot the host PC and check if you can establish the connection (see Chapter 7.1, "Guide to solve instrument connection problems", on page 64).

If your firewall is active, make sure that it is configured as described in "Firewall configuration" on page 21.

#### **Firewall configuration**

The firewall can be turned off on the LAN interface or on with all the mandatory configurations.

If your firewall is active, make sure that your program is allowed to communicate through the firewall. The following ports must be available:

- RxPort (R&S TSME6->PC): Port 17476
- TxPort (PC->R&S TSME6): Port 5140 and 16962

Also, the following parameters must be configured to decide if a specific program is allowed to pass the firewall.

- Multicast IP address for R&S TSME: 224.17.4.76
- Multicast Address for R&S TSME6: 239.192.1.7
- IP-Address of R&S TSME6 has to be allowed as well: 192.168.0.2 (example)
   Note: In "full auto-IP" mode, the IP address generated for the R&S TSME6 has to be allowed.
- Allow UDP Protocol
- Allow Multicast Protocol
- Allow executed application (ROMES, R&S NESTOR, R&S TSME Device Manager as examples)
- Allow Network-Interface R&S TSME are connected to
- Allow network profile active on Network-IF R&S TSME is connected to

Even if all these parameters are set properly, this rule can be overwritten in Windows Firewall by a blocking rule. Furthermore on the first execution of a program, windows ask the user to decide on which network profiles communication through the firewall shall be allowed. If it is set correctly by the user, the firewall is in a good state.

#### Connecting the R&S TSME6 to the host PC

The R&S TSME6 has a built-in 1000BASE-T (802.3ab), 1 Gbit/s Ethernet interface. The host PC must have a separate 1 Gbit network interface card with an independent LAN connection.

# í

#### Dedicated LAN adapter and IP address for host PC

It is important for the host PC to have its own dedicated LAN adapter for the connection to one or more R&S TSME6s (or a switch), rather than being integrated in a regular office network.

If multiple R&S TSME6s are connected to one host PC, the following rules are valid.

- Using "static IP" or "partial auto-IP" mode, it is important to define unique IP addresses for each instrument using the R&S TSME Device Manager (see R&S TSME6 user manual, chapter Configuring the R&S TSME6).
- Using "full auto-IP" mode, it is recommended to define unique IP addresses for each instrument, but depending on the software run, it may not be mandatory.
- Connect the supplied LAN cable to the LAN connector on the rear panel of the R&S TSME6, and to the host PC.

Windows 10 automatically detects the network connection and all devices in the same subnet when the R&S TSME6 is switched on.

#### 3.1.5.2 Connecting external devices

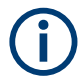

The SMA connector is sensitive to mechanical stress. Use the following handling precautions.

- Always use a torque wrench and mount the cable end with 60 Ncm to 90 Ncm.
- Do not stack adapters directly at the SMA connector. If you need to use adapters (e.g: SMA to N), then always use a specific adapter cable (order no. 4900.1700.00).

The following external devices are required for standard operation.

- Connect the instrument to the power supply as described in Chapter 3.1.4, "Connecting to power", on page 15.
- Connect the PC or notebook LAN port to the LAN port of the R&S TSME6 as described in Chapter 3.1.5.1, "Setting up the LAN connection to the host PC", on page 17.
- Connect the (optional) antenna's SMA connector to the RF IN connector.
   NOTE: Do not overload the input power at the RF input connector, otherwise the input stage could be severely damaged. For maximum allowed values, see the specifications document.
- Connect the GPS antenna to the GPS ANT connector of the instrument for time synchronization to a GPS signal (3 V, max. 25 mA for active antenna). To ensure time synchronization of the R&S TSME6, it is required to have a GPS antenna connected.

**NOTE:** A missing GPS antenna will lead over time to the point that signals cannot be detected anymore. We recommend connecting a GPS antenna at least once per month.

 Connect the R&S TSME30DC / R&S TSME44DC / R&S TSMS53DC according to the measurement setup description in R&S TSME30DC / R&S TSME44DC / R&S TSMS53DC Ultracompact Downconverters manual.

 $(\mathbf{i})$ 

Depending on the intended use, the respective valid regulations regarding lightning protection of the antennas and regarding vehicle installation must be observed during installation.

#### 3.1.5.3 Connecting a Kensington lock

The R&S TSME6 provides a connector for a Kensington lock, which can be used to secure a mobile device against theft. The connector is on the side panel of the instrument.

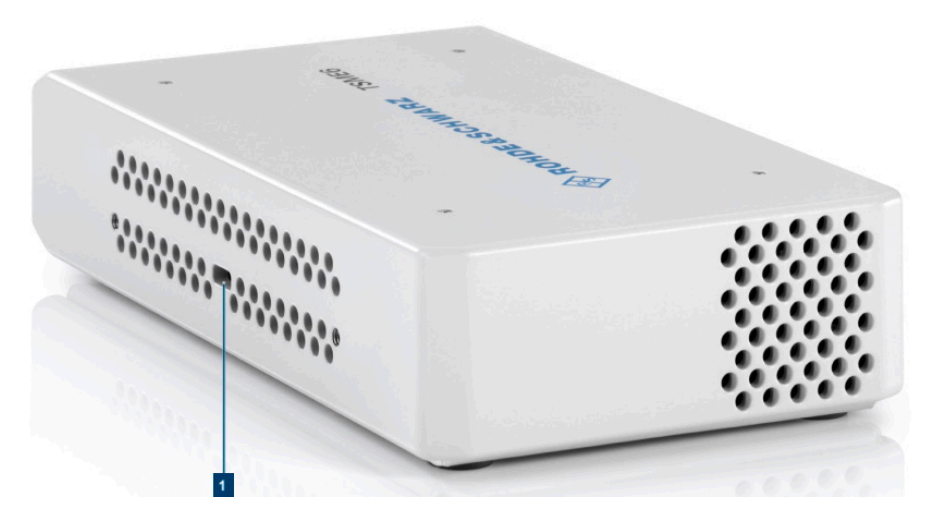

Figure 3-6: Connector for a Kensington lock on theR&S TSME6

#### 3.1.5.4 Enabling untethered dead reckoning

The following steps are necessary to enable untethered dead reckoning with the integrated receiver (see "GPS antenna connector" on page 36) of the R&S TSME6.

1. Mount the R&S TSME6 device fixed to the frame of a car.

The rear panel of the R&S TSME6 must point in the driving direction. Ensure fixed attachment of the R&S TSME6.Place the antenna near by the R&S TSME6. If you place the GNSS antenna at a significant distance from the receiver, introduced position offsets affect the accuracy of the navigation solution.

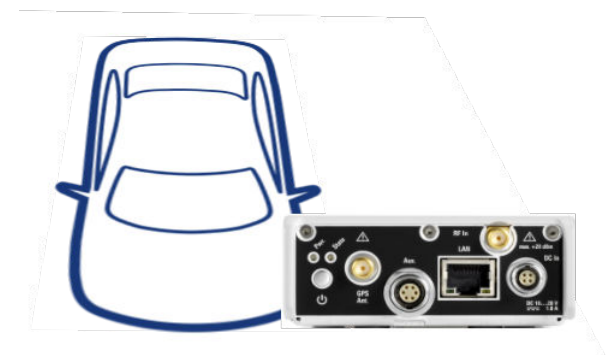

Figure 3-7: Orientation of the R&S TSME6

- 2. Power on the R&S TSME6 device.
- Activate "Dead Reckoning" in the used software (see ROMES, R&S NESTOR or R&S ViCom documentation).
- Wait until the used software reports a "3D fix" (time vary depending on the configured GNSS).
- To calibrate the instrument, perform the following driving procedures in a safe environment.
  - a) 720 degrees right turn.
  - b) 720 degrees left turn.
  - c) Drive a straight line with a velocity exceeding 40 km/h.

**Note:** Whenever the device is switched off, the calibration procedure must be repeated for the next usage of dead reckoning.

After finishing the calibration, the used software reports a fix state "GPS+DR" or "3D +DR", in case satellite reception is lost the fix state changes to "DR only".

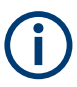

If using "DR only", the accuracy of the reported position will decrease over time, if it falls below a certain threshold the receiver will report the state "No Fix".

#### 3.1.6 Connecting multiple R&S TSME6s to one host PC

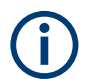

Due to the compatibility of R&S TSME and R&S TSME6, the combined usage of R&S TSME and R&S TSME6 devices in an LTE-MIMO setup is possible.

Using multiple R&S TSME6 devices requires sufficient capacity of the used network link.

A single R&S TSME6 can fully utilize a Gigabit Ethernet connection. If the network link reaches its maximum capacity, the measurement system decreases the network

throughput to avoid network overload. The result is a reduced performance of the R&S TSME6.

In a MIMO scenario or when using multiple R&S TSME6 devices for load balancing applications, a network link can be shared by several R&S TSME6 devices. In a multitechnology setup, we recommend using several network ports on your PC. It applies also for the measurement of multiple technologies on the used R&S TSME6 device.

#### 3.1.6.1 Using two R&S TSME6s in parallel

Using two R&S TSME6s in parallel enhances the measurement capability compared to a single R&S TSME6, and can increase measurement speed.

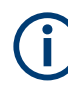

Synchronized devices are time-synchronous, not phase-synchronous.

We recommend connecting every R&S TSME6s with a dedicated network connection to the used PC.

A R&S TSME6 intelligently captures signals of multiple technologies at the same time, if they fall within its 20 MHz frontend.

If two R&S TSME6s are connected, and a technology option is installed on at least one of the R&S TSME6s, the measurement software can measure on both R&S TSME6 frontends. Thus you can create a virtual 40 MHz frontend.

Therefore, measurements on combined R&S TSME6s are faster than measurements on separate R&S TSME6s in shared spectrum networks.

Using two R&S TSME6s in parallel requires the following options:

- A band option (R&S TSME6-KxB) on each R&S TSME6
- Identical technology options on both R&S TSME6 devices for measurements on both R&S TSME6 frontends simultaneously

The following table demonstrates some sample configurations and applications for parallel usage.

| Configuration |              | R&S TSME6 1     | R&S TSME6 2     | Application                   |  |  |
|---------------|--------------|-----------------|-----------------|-------------------------------|--|--|
| Config 1      | Options      | GSM, KAB        | КАВ             | Increase measurement speed    |  |  |
|               | Measurements | GSM             | GSM             |                               |  |  |
| Config 2      | Options      | LTE, KAB        | WCDMA, GSM, KAB | Use scanners separately; join |  |  |
|               | Measurements | GSM, WCDMA, LTE | GSM, WCDMA, LTE | for increased speed           |  |  |
| Config 3      | Options      | LTE, MIMO, KAB  | LTE, KAB        | Use scanners separately; join |  |  |
|               | Measurements | LTE, MIMO       | LTE, MIMO       | IN LIE MIMO measurement       |  |  |

Table 3-1: Sample configurations and applications for parallel usage

#### 3.1.6.2 LTE MIMO setup with two R&S TSME6s

Basic LTE MIMO measurements are possible with a single R&S TSME6, which can analyze two different transmission paths of a signal from two different transmit antennas. A single R&S TSME6 can determine the RSRP/Q and RS SINR results for both paths (see documentation of the measurement software for details).

If two R&S TSME6s are connected to one host PC, multiple signals can be received by two receive antennas and processed in one application. It is useful, for example, to analyze a MIMO matrix, condition numbers, or ranks, or generally to optimize the LTE MIMO setup.

Table 3-2: Required options for sample (minimum) configuration for LTE MIMO measurements with 2 R&S TSME6s

| R&S TSME6 | Option                                                           |
|-----------|------------------------------------------------------------------|
| 1         | KxB, LTE (K29), LTE MIMO (K30)                                   |
| 2         | None (MIMO extension option R&S TSME6-K300 installed by default) |

#### **Required connections**

1. Connect the SYNC-cable (R&S TSME6-ZC2, order number 4900.1800.02) to the Aux. connectors of all R&S TSME6 devices in this setup.

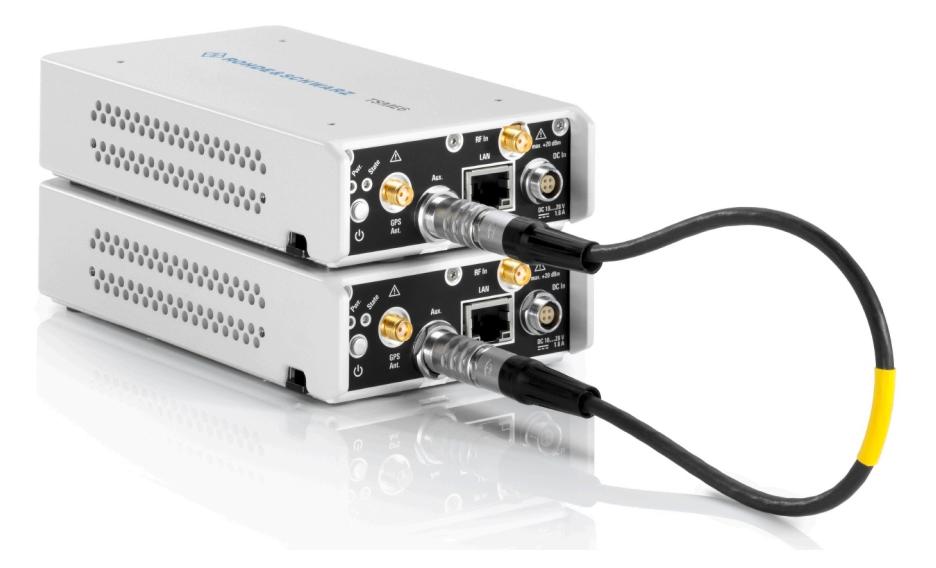

Figure 3-8: SYNC-cable connected to Aux. connectors of 2 R&S TSME6 devices

 Connect the power cable (R&S TSME-ZYC, order number 1514.7290.02) to the DC IN connectors of all R&S TSME6 devices in this setup.

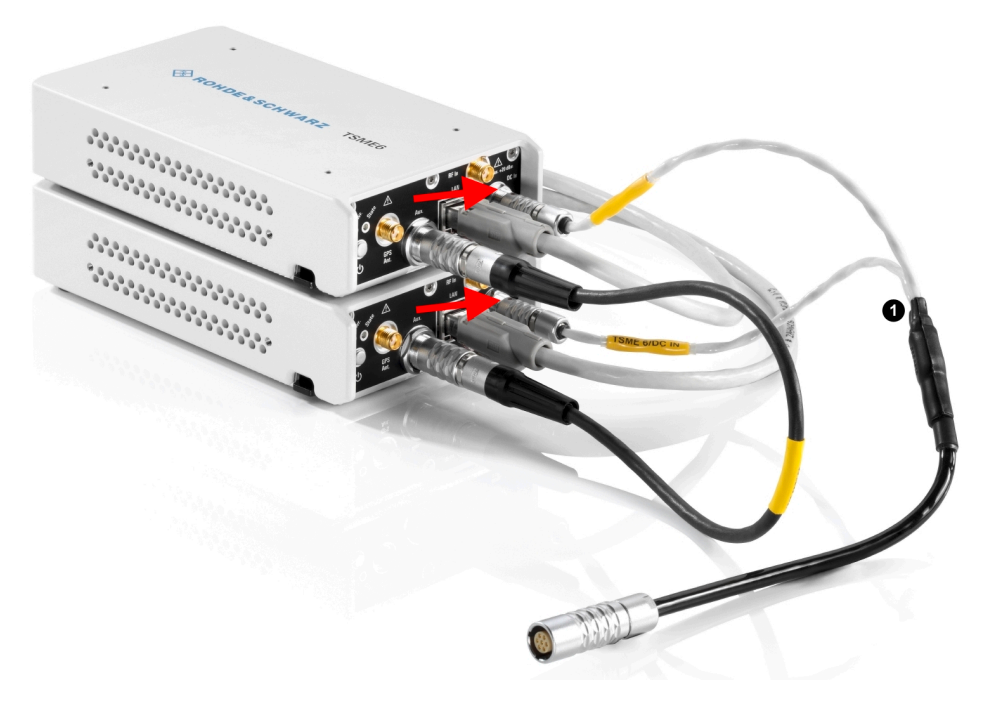

Figure 3-9: Power cable connected to DC IN connectors of 2 R&S TSME6 devices

1 = Power cable (connecting 2 R&S TSME6 devices)

For configurations with two R&S TSME6 devices, use the power supply R&S TSME-Z1 (order number 1514.6913.02).

3. Connect one LAN cable per LAN connector of all R&S TSME6 devices in this setup.

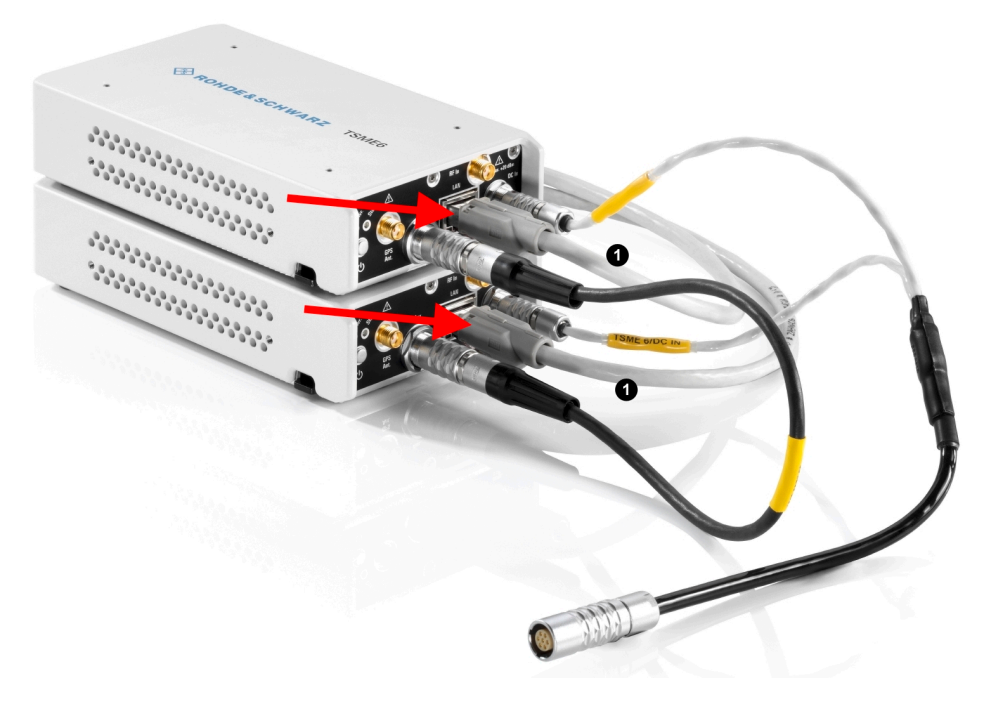

Figure 3-10: LAN cable connected to LAN connectors of 2 R&S TSME6 devices

1 = LAN cable

#### 3.1.6.3 LTE MIMO setup with four R&S TSME6s

If four R&S TSME6s are connected to one host PC, multiple signals can be received by four receive antennas and processed in one application. It is useful, for example, to perform LTE MIMO path measurements or throughput/CQI estimations (in addition to the results using two R&S TSME6s).

Table 3-3: Required options for sample (minimum) configuration for LTE MIMO measurements with 4 R&S TSME6s

| R&S TSME6 | Option                                                           |
|-----------|------------------------------------------------------------------|
| 1         | KxB, LTE (K29), LTE MIMO (K30)                                   |
| 2         | None (MIMO extension option R&S TSME6-K300 installed by default) |
| 3         | None (MIMO extension option R&S TSME6-K300 installed by default) |
| 4         | None (MIMO extension option R&S TSME6-K300 installed by default) |

#### **Required connections**

 Connect the SYNC-cable to the Aux. connectors of all R&S TSME6 devices in this setup.

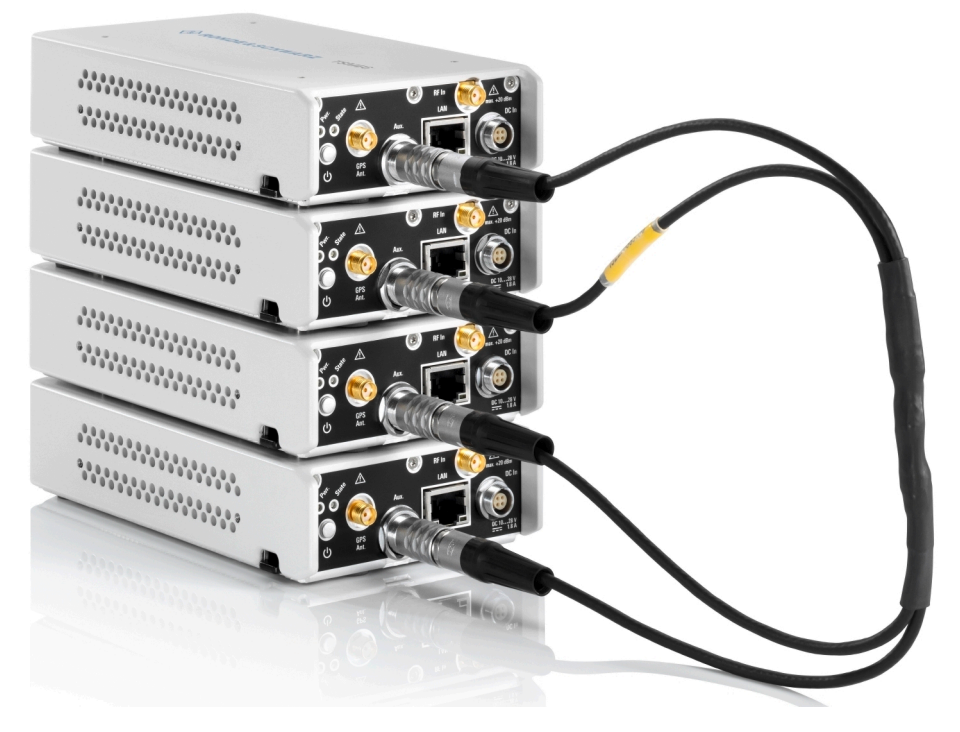

Figure 3-11: SYNC-cable connected to Aux. connectors of 4 R&S TSME6 devices

- 2. Connect the power cable R&S TSME6-ZYC4, order number 4900.1846.02) to the DC IN connectors of all R&S TSME6 devices in this setup.

Figure 3-12: Power cable connected to DC IN connectors of 4 R&S TSME6 devices

1 = Power cable (connecting 4 R&S TSME6 devices)

For configurations with four R&S TSME6 devices, use the following power supply (R&S TSMA6-Z1, order number 1523.8450.02).

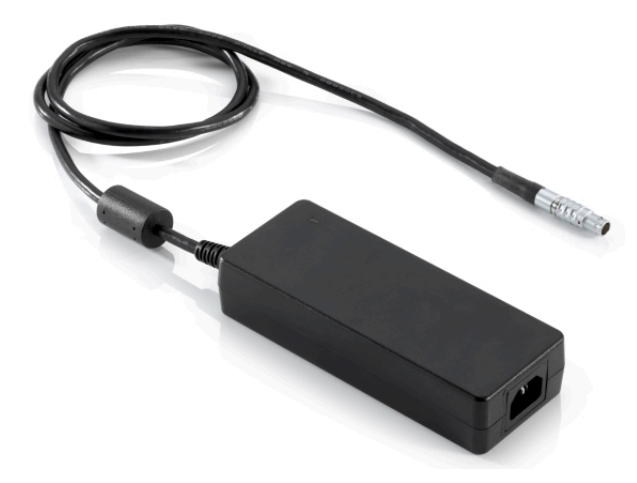

Figure 3-13: AC Power Supply (four R&S TSME6s)

Connect a LAN cable to the LAN connectors of all R&S TSME6 devices in this setup.

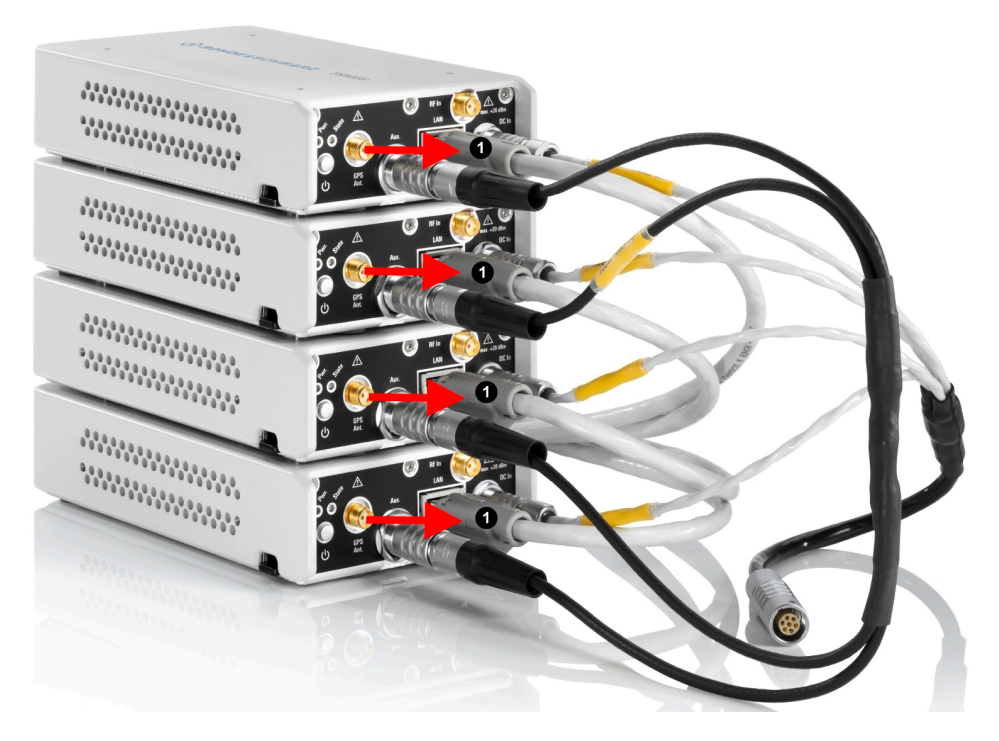

Figure 3-14: LAN cable connected to LAN connectors of 4 R&S TSME6 devices 1 = LAN cable

#### 3.1.7 Connecting R&S TSME6 with R&S TSMA6/6B-BP

To power R&S TSMEx devices (scanner, downconverter), the following accessory cables are necessary.

- R&S TSMA6-BPPT (single R&S TSMETSMEx power cable, order no. 4900.1730.02)
- R&S TSMA6-BP2T (dual R&S TSMETSMEx power cable, order no. 4901.0566.02)

#### 3.1.8 Switching on or off R&S TSME6

#### To switch on the device

- 1. Use the supplied power cable to connect the power supply to the instrument.
- 2. After you have connected the power cable, the R&S TSME6 is powered on.

After booting, the instrument switches to the idle mode and is ready to be accessed by an application.

#### To shut down the device

When you press the On/Off key on the rear panel of the R&S TSME6 to switch it off, the instrument changes to standby mode. In standby mode, the program execution on the instrument is stopped immediately, but the instrument is still under power connection.

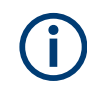

Do not switch off the instrument while a connection to the application is being established, otherwise the application does not close properly. As a result, the software could crash and must be shut down from the Windows Task manager.

#### Removing the power supply

If you remove the power supply and reconnect it later, the instrument automatically boots when power returns.

# 3.1.9 Connecting the R&S TSME6 to a software application for the first time

The following procedure describes the steps performed when you connect the R&S TSME6 to a software application (ROMES, R&S NESTOR, or R&S ViCom) for the first time. Note that this process takes a few minutes initially.

- 1. Switch on the R&S TSME6 and the host PC.
- 2. Start the ROMES / R&S NESTOR / R&S ViCom application on the host PC.

The application searches for R&S TSME6s connected to the host PC.

If the R&S TSME6 is detected by the software for the first time, the software downloads the calibration files from the R&S TSME6 to the host PC. This procedure takes a few minutes.

- 3. If you have defined the firewall settings not to include the R&S TSME6 applications, a Windows Security Alert may appear. Change the firewall settings to permit access to the R&S TSME6 applications:
  - a) In the Windows Control Panel, select "System and Security > Windows Firewall
     > Allow apps to communicate through Windows Defender Firewall".

| What are the risks of allowing an app to communicate? |        | Ch      | Change setting |   |  |
|-------------------------------------------------------|--------|---------|----------------|---|--|
| Allowed apps and features:                            |        |         |                |   |  |
| Name                                                  | Domain | Private | Public         | 1 |  |
| ✓ TSME Device Manager Application                     | V      |         |                |   |  |
| ☑ tsmeping                                            | V      | ⊻       | V              |   |  |
|                                                       |        | _       | 1              |   |  |

Figure 3-15: Firewall settings to permit application access

b) Allow one or more specified application modules to communicate **on all network types** (domain, private, public).

In particular, select:

- "TSME Device Manager" Application
- "tsmeping"

۲

- c) Depending on the application used, also select the following items:
  - ROMES:
    - ROMES.exe
    - Dll Loader for PHYLIS Modules (in the ROMES application folder)
  - R&S NESTOR:
    - RohdeSchwarz.Nestor.exe
    - RohdeSchwarz.Nestor.Measurement.exe
      - Rohde Schwarz.Romes.Scanner.Tsme.exe
        - RohdeSchwarz.Romes.Scanner.Tsmx.exe
          RohdeSchwarz.Romes.Gps.Nmea.exe
        - Rohde Schwarz. Romes. Scanner. Position Estimator.exe
        - RohdeSchwarz.Romes.Scanner.Tsmw.exe
  - R&S ViCom:

DLL Loader for PHYLIS Modules (RuSProcessPhysicalLayer.exe)

 The application checks the installed firmware versions on the R&S TSME6 and which version was used to boot the R&S TSME6. You can store up to four firmware versions on the R&S TSME6.

The following procedure depends on the detected versions.

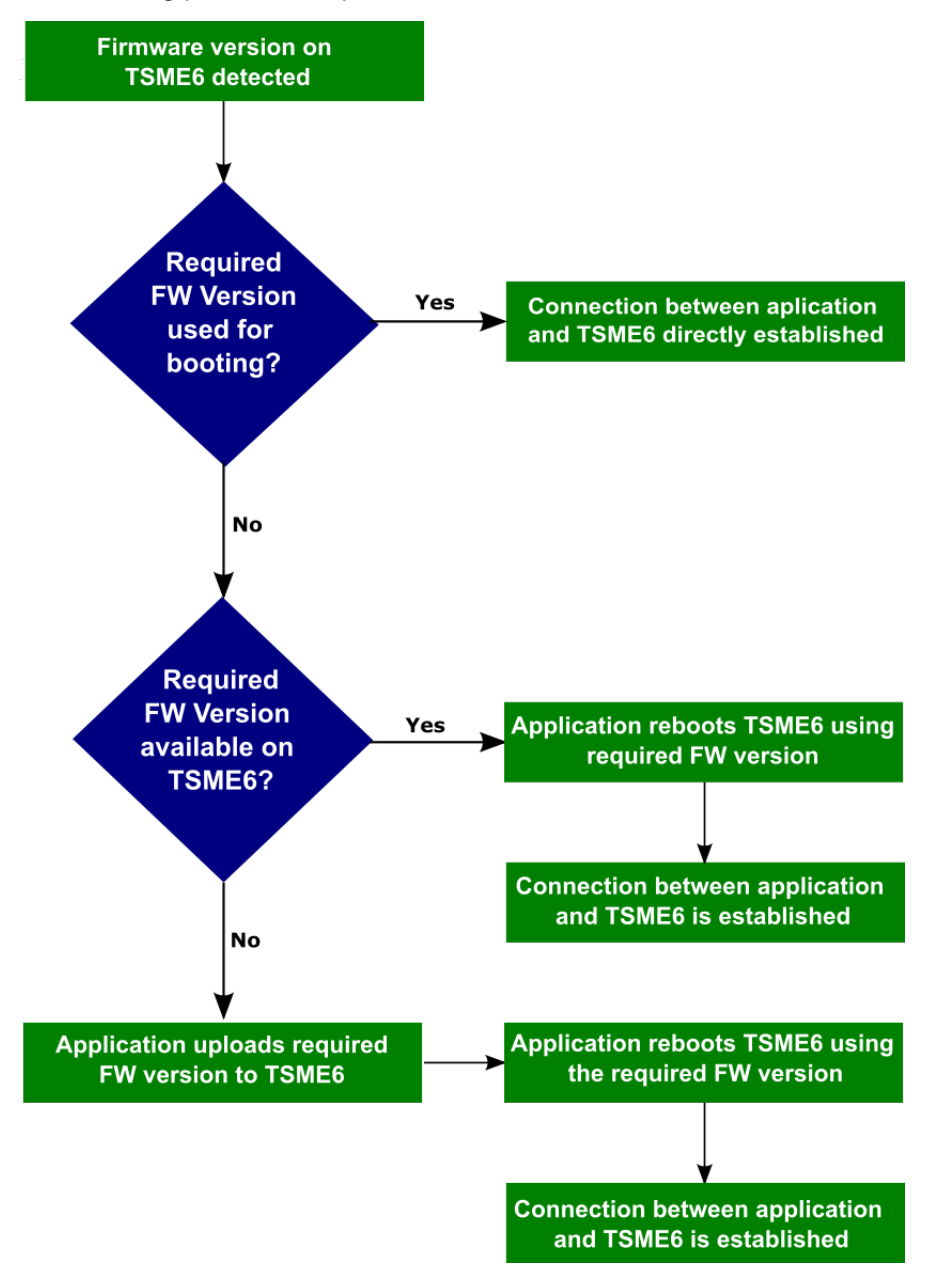

- If you use the firmware version required by the application for booting, the application establishes a connection to the R&S TSME6 directly.
- If the firmware version required by the application is available on the R&S TSME6, but was not used for booting, the application reboots the R&S TSME6 using the required firmware version. Then the application establishes a connection to the R&S TSME6.

- If the firmware version required by the application is not yet available on the R&S TSME6, the application uploads the required firmware version to the R&S TSME6 (this step takes about one minute). The application reboots the R&S TSME6 using the required firmware version, then establishes a connection to the R&S TSME6.
- If the firmware version required by the application is not yet available on the R&S TSME6, and other versions occupy all three storage spaces for firmware, the application must do the following:
- a) Clear all storage space for firmware versions on the R&S TSME6 (this step takes about one minute).
- b) Upload the required firmware version to the R&S TSME6 (this step takes about one minute).
- c) Reboot the R&S TSME6 using the required firmware version.
- d) Establish a connection to the R&S TSME6.

# 3.2 Instrument tour

#### 3.2.1 Front panel view

The front panel of the R&S TSME6 does not provide any connectors or control elements for operation.

Behind the right side of the rear panel (with the ventilation openings), 4 status LEDs are located. These LEDs display the following states:

- LEDs ON: R&S TSME6 ready for operation, RF-PLLs initialized correctly
- LEDs OFF: R&S TSME6 is off or RF-PLLs initialized not correctly

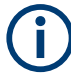

If the fans are off (temperature on the controller board <  $60^{\circ}$  C), the LEDs are partially covered by the fan blades.

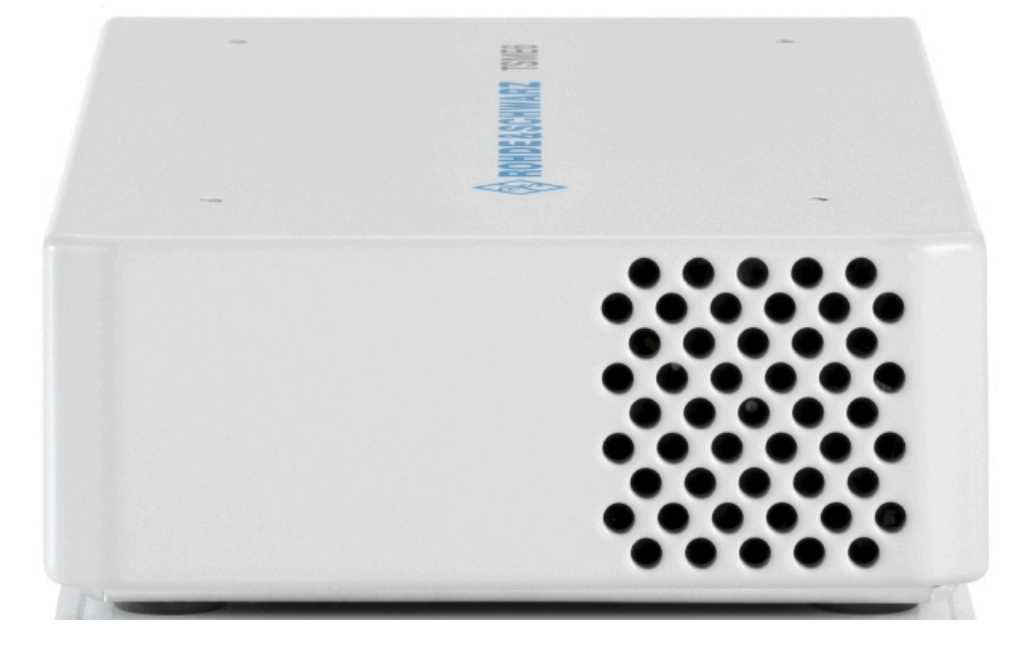

Figure 3-16: R&S TSME6 - front panel

# 3.2.2 Rear panel view

This figure shows the rear panel view of the R&S TSME6. The individual elements are described in more detail in the subsequent sections.

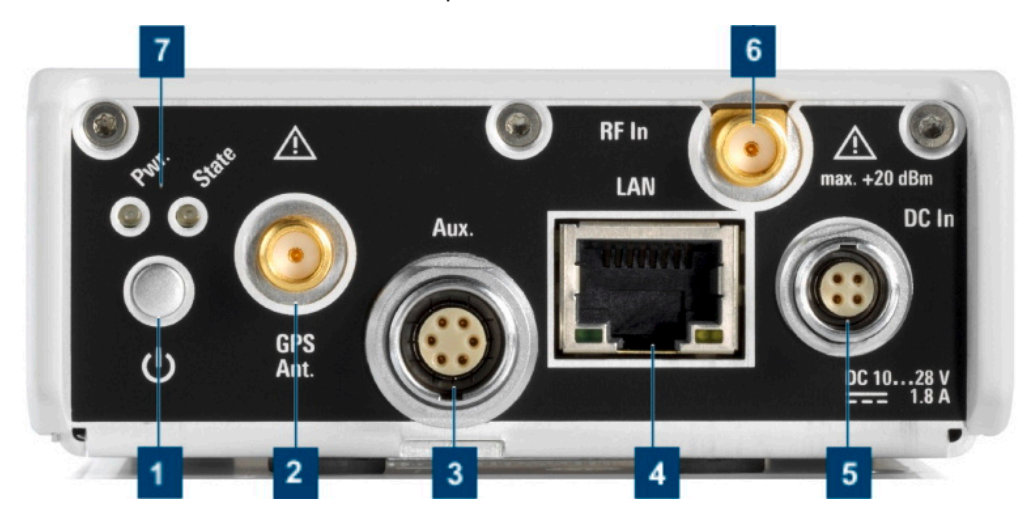

Figure 3-17: R&S TSME6 - rear panel

- 1 = "Power ON/OFF" on page 36
- 2 = "GPS antenna connector" on page 36
- 3 = "AUX connector" on page 36
- 4 = "LAN connector with LEDs" on page 36

- 5 = "DC IN connector" on page 37
- 6 = "RF IN connector (50  $\Omega$ )" on page 37
- 7 = "Pwr./State LEDs" on page 37

#### **Power ON/OFF**

The On/Off key switches the device on and off if power is supplied via the DC IN connector. For details, see Chapter 3.1.8, "Switching on or off R&S TSME6", on page 31.

#### **GPS** antenna connector

An SMA connector is provided for the supplied external active GPS antenna (antenna power: 3 V, max. 25 mA).

The behavior of the integrated multi-GNSS (GPS / BeiDou / Galileo / GLONASS) receiver depends on "Product Change Index" of the controller board of the device (see Figure 6-1).

 PCI of controller board < 06.00 (u-blox NEO-M8U): R&S TSMA6, R&S TSMA6B, R&S TSME6

The integrated multi-GNSS receiver uses three satellite systems in parallel. It offers an accuracy improvement of 30 % to 50 % by using a second constellation of satellites.

The following combinations are allowed:

- GPS only
- GPS / GLONASS / Galileo
- GPS / BeiDou
- PCI of controller board ≥ 06.00 (u-blox NEO-M9V): R&S TSME6 (new), R&S TSMA6B (new)

The integrated multi-GNSS receiver uses all four satellite systems in parallel.

The R&S TSME6 can perform untethered dead reckoning in tunnels to provide position information even if no satellites are available. The untethered dead reckoning is performed in the device itself by built-in electronic gyroscopes.

For enabling untethered dead reckoning, see Chapter 3.1.5.4, "Enabling untethered dead reckoning", on page 23.

#### AUX connector

The AUX connector can be used to connect additional devices. It can be a signal generator that provides an external reference frequency for the R&S TSME6, or a synchronization cable for multiple R&S TSME6 connected to one host PC.

#### LAN connector with LEDs

The LAN connector provides a high-speed Gigabit Ethernet interface with an RJ-45 connector using IPv4. It is required to connect the R&S TSME6 to a host PC.

The LEDs on the LAN connector indicate the status of the connection to the host PC. LED 1 is on the left side of the connector, LED 2 is on the right.
#### Table 3-4: LAN LED 1 states and their meaning

| LED state       | Description                                               |
|-----------------|-----------------------------------------------------------|
| Green, blinking | LAN sending or receiving, or identifying connected device |

#### Table 3-5: LAN LED 2 states and their meaning

| LED state        | Description                     |  |
|------------------|---------------------------------|--|
| Off              | No connection                   |  |
| Yellow           | Physical connection established |  |
| Yellow, blinking | Identifying connected device    |  |

#### **DC IN connector**

The DC IN connector is required for the DC power supply (10-28 V, max. 1.8 A). For details, see Chapter 3.1.4, "Connecting to power", on page 15.

#### RF IN connector (50 Ω)

The optional multi-band RF antenna (700 MHz to 2.6 GHz) or the device providing the RF signal is connected to the instrument's RF input. The used cable needs an appropriate connector (SMA female, 50  $\Omega$  input impedance).

Do not overload the allowed maximum input of 20 dBm. Non-compliance destroys the input mixer.

#### Pwr./State LEDs

| Table 3-6: POWER and STATE L | ED states and their meaning |
|------------------------------|-----------------------------|
|------------------------------|-----------------------------|

| STATE LED                           | POWER LED                 | Meaning                                          |
|-------------------------------------|---------------------------|--------------------------------------------------|
| Off                                 | Off                       | No power supply connected at DC IN               |
|                                     |                           | Power supply is off                              |
|                                     |                           | Power supply < 10 V                              |
| Off                                 | Yellow                    | Standby                                          |
| Off                                 | Green, blinking<br>(2 Hz) | FGPA configuration in progress                   |
| Red                                 | Green                     | FPGA configuration finished, preparing for start |
| (up to 5 seconds<br>during startup) |                           |                                                  |
| Off                                 | Green                     | R&S TSME6 ready, not connected                   |
| Green                               | Green                     | Connected                                        |
| Green, blinking rap-<br>idly        | Green                     | Measuring                                        |
| Green, blinking<br>2 Hz             | Green                     | Instrument is identified by the software         |

| STATE LED          | POWER LED | Meaning                                                               |
|--------------------|-----------|-----------------------------------------------------------------------|
| Red, blinking 2 Hz | Green     | Temperature warning (controller board temperature = 75° C 80° C)      |
| Red (continuous)   | Green     | Temperature error (controller board temperature above $80^{\circ}$ C) |

\*The fans are temperature-controlled and below a temperature of 60° C on the controller board, the fans are in status OFF.

## 4 Option concept

The R&S TSME6 scanner consists of the R&S TSME6 hardware and a set of (specified) technology and band options when it comes from the factory.

### 4.1 Technology options

Technology options allow the R&S TSME6 to scan the input based on a specific technology, for example, LTE. All technology options can be installed on the same instrument; the R&S TSME6 can measure various technologies simultaneously.

The following technology options are available (for current availabilities see <a href="http://www.rohde-schwarz.com/product/TSMx.html">http://www.rohde-schwarz.com/product/TSMx.html</a>):

| Options       | Order number | Description                                                              |
|---------------|--------------|--------------------------------------------------------------------------|
| R&S TSME6-K10 | 4900.2459.02 | R&S TSME6 scanner option: Block I/Q                                      |
| R&S TSME6-K19 | 4900.2720.02 | R&S TSME6 scanner option: P25                                            |
| R&S TSME6-K21 | 4900.2188.02 | R&S TSME6 scanner option: WCDMA                                          |
| R&S TSME6-K22 | 4900.2165.02 | R&S TSME6 scanner option: CDMA2000                                       |
| R&S TSME6-K23 | 4900.2194.02 | R&S TSME6 scanner option: GSM                                            |
| R&S TSME6-K24 | 4900.1242.02 | R&S TSME6 scanner option: 1xEV-DO Rev. A                                 |
| R&S TSME6-K25 | 4900.2242.02 | R&S TSME6 scanner option: CW                                             |
| R&S TSME6-K26 | 4900.2142.02 | R&S TSME6 scanner option: TETRA                                          |
| R&S TSME6-K27 | 4900.2120.02 | R&S TSME6 scanner option: RF power Scan                                  |
| R&S TSME6-K28 | 4900.2136.02 | R&S TSME6 scanner option: WiMAX™                                         |
| R&S TSME6-K29 | 4900.2171.02 | R&S TSME6 scanner option: LTE                                            |
| R&S TSME6-K30 | 4900.2113.02 | R&S TSME6 scanner option: LTE 2x2, 4x2, 4x4 MIMO                         |
| R&S TSME6-K32 | 4900.2288.02 | R&S TSME6 scanner option: LTE eMBMS                                      |
| R&S TSME6-K34 | 4900.2207.02 | R&S TSME6 scanner option: NB-IoT/Cat NB1-scan-<br>ning                   |
| R&S TSME6-K35 | 4900.2465.02 | R&S TSME6 scanner option: LTE M                                          |
| R&S TSME6-K36 | 4900.2707.02 | R&S TSME6 scanner option: C-V2X LTE scanning                             |
| R&S TSME6-K40 | 4900.2259.02 | R&S TSME6 Automatic Channel Detection<br>(R&S ViCom only, not for ROMES) |
| R&S TSME6-K50 | 4900.2436.02 | R&S TSME6 scanner option: 5G NR scanning                                 |

| Table 4-1: | Available | R&S | TSME6 | technology | options |
|------------|-----------|-----|-------|------------|---------|
|------------|-----------|-----|-------|------------|---------|

| Options Order number |              | Description                                     |
|----------------------|--------------|-------------------------------------------------|
| R&S TSME6-K51        | 4900.2488.02 | R&S TSME6 scanner option: 5G NR add-on scanning |
| R&S TSME6-K80        | 4900.2442.02 | pR&S TSME6 scanner option: BTS PE Enabler       |

### 4.2 Band options

The R&S TSME6 hardware simultaneously measures in all wireless communications bands from 350 MHz to 6 GHz. Using band licenses, more cost-efficient configurations are available for applications where only a limited number of bands need to be measured simultaneously.

These configurations limit the number of bands that can be measured in parallel. You can reconfigure the bands for each measurement as desired. Upgrade options are available to increase the bandwidth of the R&S TSME6 from a limited number of bands to full bandwidth. The following band options are available:

| Options       | Order number | Description                                       |
|---------------|--------------|---------------------------------------------------|
| R&S TSME6-KAB | 4900.2107.02 | Measure all bands measured simultaneously         |
| R&S TSME6-K1B | 4900.2094.02 | Measure 1 band simultaneously                     |
| R&S TSME6-K2B | 4900.2088.02 | Measure 2 bands simultaneously                    |
| R&S TSME6-K3B | 4900.2071.02 | Measure 3 bands simultaneously                    |
| R&S TSME6-K4B | 4900.2065.02 | Measure 4 bands simultaneously                    |
| R&S TSME6-K5B | 4900.2059.02 | Measure bands simultaneously                      |
| R&S TSME6-KUB | 4900.2307.02 | Upgrade: Measure 1 additional band simultaneously |

Table 4-2: Available R&S TSME6 band options

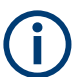

For measurements with R&S TSME30DC/TSME44DC and R&S TSMS53DC downconverters, the option R&S TSME6-KAB is mandatory.

The R&S TSME6 band assignment can be reconfigured by the user (see Chapter 6.1.4, "Configuring measurement bands - "Band Configuration"", on page 53).

For an overview of available cellular bands and their characteristics see Chapter A, "Available cellular bands", on page 74.

### 4.3 Licensing

All options are available with registered or unregistered licenses.

 Registered licenses (variant .02) Registered licenses are permanent licenses which are fixed to a serial device number. • Unregistered licenses (variant .03) Unregistered licenses are permanent licenses without serial number fixation.

Also, the options K2x, K3x, K40, K5x and KAB are available with timed licenses.

- Timed licenses Timed licenses are unregistered licenses limited to a defined time period.
  - 1 months (variant .11)
  - 3 months (variant .13)
  - 6 months (variant .16)
  - 12 months (variant .12)

### 4.4 Option sharing concept

#### **Definition TSME group**

A group of TSMEs are all R&S TSME or R&S TSME6 receivers, which are loaded by a TSME admin (independent of their synchronization).

#### Technology options

When a technology option is valid on at least one R&S TSME or R&S TSME6 of the group, you can measure on all connected receivers for this technology in the allowed frequency bands of the respective receiver.

#### Allowed frequency bands

With an "All Band Option" (KAB), you can measure the complete frequency band supported by the hardware. On a R&S TSME6, the complete frequency band is slightly larger than on an R&S TSME.

If there is no "All Band Option" (KAB) in a receiver, but only a non-empty set of band options for 1 to 5 bands (K1B, ... K5B) each, then the upper limited number of bands can be selected from a table for this receiver, which are then allowed for all measurements.

The number of bands to be measured simultaneously is the sum of all activation numbers x from valid KxB options with a maximum of 5.

#### Example:

If two K1B and one K2B are installed on a R&S TSME6, then it is permitted to measure in 4 bands simultaneously for this R&S TSME6.

#### Special scenario: MIMO

If a K300 is installed on an R&S TSME or R&S TSME6, then a measurement for technology option index 130 (LTE MIMO) can be made on this R&S TSME or R&S TSME6 on all frequencies supported by the hardware.

The 5G NR FR2 demodulation with several R&S TSME6 is also supported.

## 5 Vibration-proofed stacking

### 5.1 Cascading R&S TSMA6/6B and R&S TSME6

#### To connect R&S TSMA6/6B and R&S TSME6

- 1. Screw the connecting elements (order no. 4900.0804.00) on the top of the R&S TSMA6/6B.
  - Torque: 0.66 Nm ± 0.05 Nm
  - Secure with liquid plastic

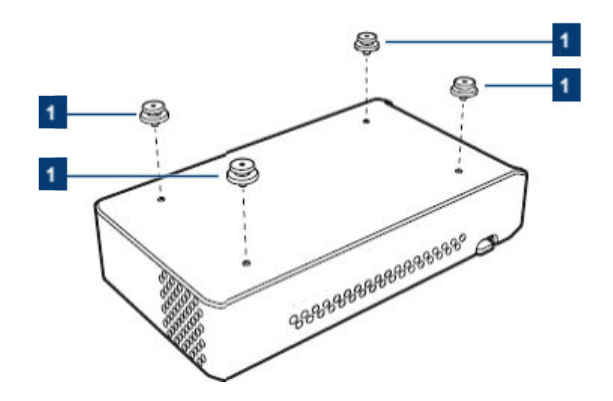

Figure 5-1: Connecting elements

1 = Connecting elements (order no.4900.0804.00)

- 2. Notice: An insufficient airflow can cause the instrument to overheat, which disturbs the operation and even cause damage. Make sure that all fan openings are unobstructed and that the airflow perforations are unimpeded, particularly when you install the instrument in a rack or packed in a backpack. Keep clear the following surrounding spaces to the instrument:
  - Front pane: minimum 2 cm
  - Left/right panes: minimum 1 cm

Align the connecting elements with the holes on the bottom of an R&S TSME6 and press the R&S TSME6 down.

Connecting R&S TSMA6/6B-BP with R&S TSME6 and R&S TSMExxDC/TSMS53DC

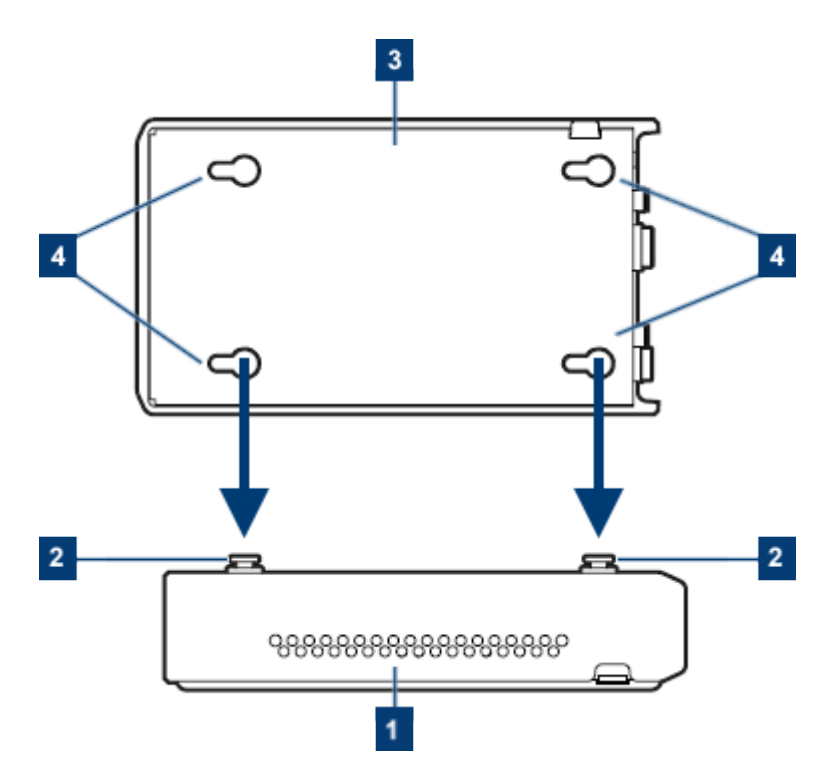

Figure 5-2: Aligning R&S TSMA6/6B and R&S TSME6

- 1 = R&S TSMA6/6B
- 2 = Connecting screws
- 3 = R&S TSME6
- 4 = Holes on the bottom pane of R&S TSME6

### 5.2 Connecting R&S TSMA6/6B-BP with R&S TSME6 and R&S TSMExxDC/TSMS53DC

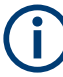

The following steps are valid for R&S TSME6 and downconverter R&S TSMExxDC/R&S TSMS53DC.

For the cabling of the devices, the accessory cables R&S TSMA6-BPPT or R&S TSMA6-BP2T are necessary.

- 1. Screw the collar screws (1) on the top of the R&S TSMA6/6B-BP with a Torx 8 screw driver.
  - Torque: 0.66 Nm ± 0.05 Nm

#### Connecting R&S TSMA6/6B-BP with R&S TSME6 and R&S TSMExxDC/TSMS53DC

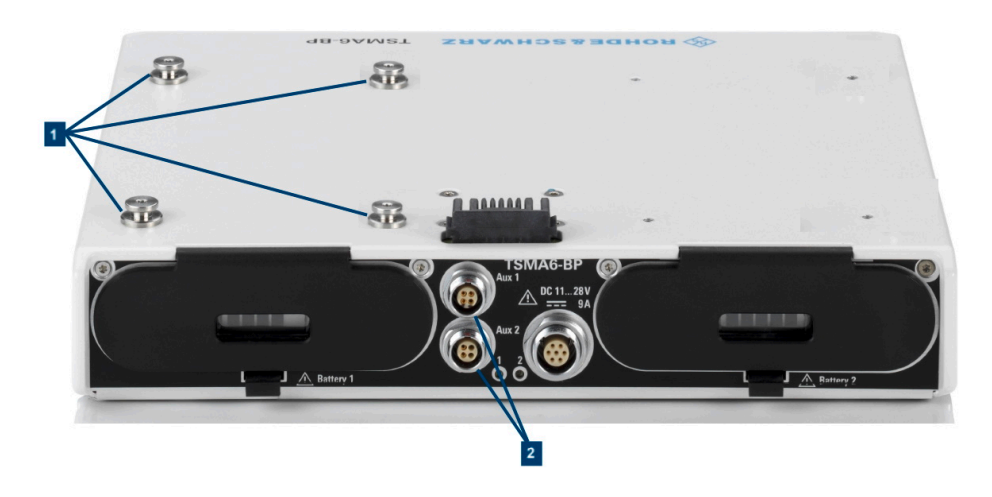

- 1 = Collar screws for connecting R&S TSME6
- 2 = Aux 1 / Aux 2 (auxiliary power out for connecting R&S TSME6/TSMExxDC/TSMS53DC via power cable R&S TSME-ZYC)
- 2. Align the collar screws with the snap-in holes on the bottom of an R&S TSME6/ TSMExxDC/TSMS53DC and press the device down.

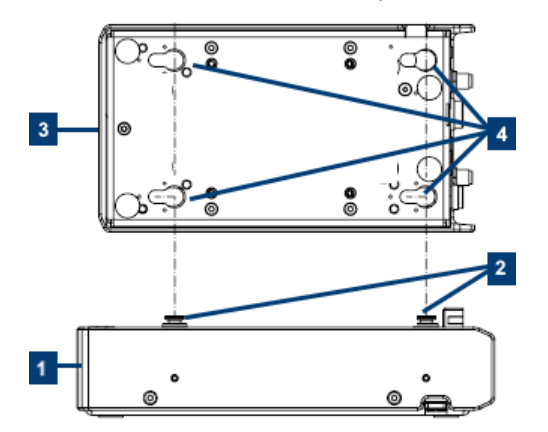

Figure 5-3: Example: Aligning R&S TSMA6/6B-BP and R&S TSME6

- 1 = R&S TSMA6/6B-BP
- 2 = Collar screws
- 3 = R&S TSME6/TSMExxDC/TSMS53DC
- 4 = Snap-in holes on the bottom pane of R&S TSME6/TSMExxDC/TSMS53DC
- 3. Move the R&S TSME6/TSMExxDC/TSMS53DC to the back side, until you hear a click when the collar screws are locked in.

Connecting R&S TSMA6/6B-BP with R&S TSME6 and R&S TSMExxDC/TSMS53DC

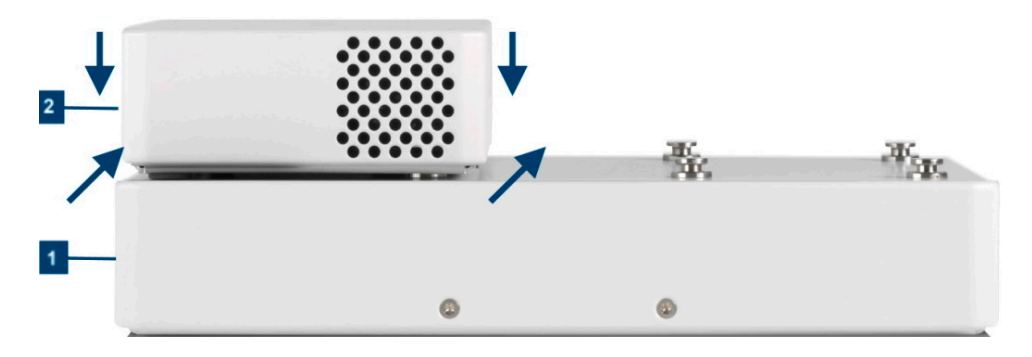

Figure 5-4: Connected R&S TSME6/TSMExxDC/TSMS53DC and R&S TSMA6/6B-BP

1 = R&S TSMA6/6B-BP

- 2 = R&S TSME6/TSMExxDC/TSMS53DC
- 4. Connect the power cable R&S TSMA6-BPPT resp. R&S TSMA6-BP2T from AUX1 resp. AUX2 to DC IN of R&S TSME6/xxDC/TSMS53DC.

## 6 Configuring the R&S TSME6

Measurements are performed on the R&S TSME6 via the ROMES, R&S NESTOR or R&S ViCom interface. Depending on the installed software options, the network is either scanned for individual standards, or globally over all frequency bands. Details on scanning networks are described in the ROMES, R&S NESTOR and R&S ViCom manuals.

Basic device configuration tasks can be performed directly on the R&S TSME6, via the host PC, using the "R&S TSME Device Manager".

### 6.1 Using the R&S TSME device manager

The "R&S TSME Device Manager" is a configuration software tool for scanners of the R&S TSME and R&S TSMA family. This utility is part of the R&S<sup>®</sup>TSME installation package. It can also be installed together with ROMES, R&S NESTOR and R&S ViCom, and is available for download from the Rohde & Schwarz product website http://www.rohde-schwarz.com/product/TSMx.html.

#### To start the R&S TSME Device Manager

To start the R&S TSME Device Manager, double-click the desktop icon or select the "R&S<sup>®</sup>TsmeTools" program entry in the Windows "Start" menu.

When you start the R&S TSME Device Manager, a dialog box with different tabs is displayed (see Figure 6-1).

#### • Selecting the device

The R&S TSME Device Manager can configure any connected R&S TSME6 that the software detects in the LAN. The individual devices are identified uniquely by their serial number. By selecting one of the "Available Devices" by its serial number in the R&S TSME Device Manager dialog box, you determine which R&S TSME6 the current configuration applies to.

#### Updating the device selection list

If additional R&S TSME6s become available after the R&S TSME Device Manager has started, you must select the "Refresh Device List" button so the new devices are included in the "Available Devices" list.

#### Updating the displayed device data

If the current configuration or device information has changed and is not yet displayed correctly in the R&S TSME Device Manager, select the "Refresh Device Data" button to update the display.

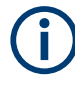

If a connection to a R&S TSME6 is not possible (for example due to mismatch of subnetmask configuration), only limited information is displayed. For example, no information about installed options is available in this case.

| • | Obtaining device information - "Device Info"                        | 47 |
|---|---------------------------------------------------------------------|----|
| • | Changing IP addresses - "Network Configuration"                     | 50 |
| • | Installing and managing software license keys - "Options"           | 51 |
| • | Configuring measurement bands - "Band Configuration"                | 53 |
| • | Obtaining firmware and correction data updates - "Updates"          | 55 |
| • | Aligning R&S TSME6 manually - "Self Alignment"                      | 56 |
| • | Configuring downconverter R&S TSMExxDC/TSMS53DC - "Downconverter Co | n- |
|   | figuration"                                                         | 57 |
| • | Configuring antenna properties - "Antenna Configuration"            | 59 |
|   |                                                                     |    |

### 6.1.1 Obtaining device information - "Device Info"

The most important configuration settings for each available R&S TSME6 are displayed in the "Device Info" tab of the "R&S TSME Device Manager".

| evice ID: 4900.0004K02-1    | 00102-jv + 4902.0 | 001K02-999354-E | R              |                |               |                | Iden           |
|-----------------------------|-------------------|-----------------|----------------|----------------|---------------|----------------|----------------|
| Device                      |                   | Re              | ceiver         |                |               | Down Converter |                |
| Device Type                 | R&S® TSME6        |                 |                |                | R&S® TSMS53DC |                |                |
| Material Number             | 4900.0004         |                 |                |                | 4902.0001     |                |                |
| /ariant Number              | 02                |                 |                |                | 02            |                |                |
| Serial Number               | 100102            |                 |                |                | 999354        |                |                |
| Product Change Index        | 29.00             |                 |                |                | 00.01         |                |                |
| MAC Address                 | 00:90:b8:26:b5:ef |                 |                |                |               |                |                |
|                             |                   |                 |                |                |               |                |                |
| Firmware                    | FPGA Section 0    | FPGA Section 1  | FPGA Section 2 | FPGA Section 3 | CPLD          | FPGA Section 0 | FPGA Section 1 |
| Available Firmware Versions | 05.0d.13.00       | 05.0c.13.00     | unused         | unused         | 00.54.35.03   | 06.00.20.01    | 06.01.20.00    |
| Running Firmware Version    | 05.0d.13.00       |                 |                |                | 00.54.35.03   | 06.01.20.00    |                |
|                             |                   |                 |                |                |               |                |                |
| Fower Board                 | 103/02            |                 |                |                |               |                |                |
| Product Change Index        | 03.01             |                 |                |                |               |                |                |
| Floader enange maex         | 05.01             |                 |                |                |               |                |                |
| Controller Board            |                   |                 |                |                |               |                |                |
| Serial Number               | 103308            |                 |                |                | 101454        |                |                |
| Product Change Index        | 07.03             |                 |                |                | 03.01         |                |                |
| Temperature [°C]            | 36                |                 |                |                | 38            |                |                |
|                             |                   |                 |                |                |               |                |                |
| RF Board                    |                   |                 |                |                |               |                |                |
| Serial Number               | 105391            |                 |                |                | 101195        |                |                |

Figure 6-1: Tab "Device Info"

This tab includes the following information:

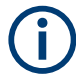

If an R&S TSME30DC/TSME44DC or R&S TSMS53DC downconverter is correctly connected, a second table with the relevant data for the downconverter is displayed.

| Label                                                                                                    | Description                                                                                                    |  |  |  |
|----------------------------------------------------------------------------------------------------|----------------------------------------------------------------------------------------------------|--|--|--|
| Device                                                                                                    |                                                                                                    |  |  |  |
| The device can be a receiver R R&S TSMS53DC.                                                                                                    | &S TSME6 or a downconverter, e.g. R&S TSME30DC/TSME44DC or                                                                                                    |  |  |  |
| For the R&S TSME30DC/TSME                                                                                                    | E44DC and R&S TSMS53DC, only a reduced set of data is displayed.                                                                                                    |  |  |  |
| "Device Type"                                                                                                    | Type of device (TSME family, TSMA family)                                                                                                    |  |  |  |
| "Material Number"                                                                                                    | Order number of the device                                                                                                    |  |  |  |
| "Variant Number"                                                                                                    | Precise device type (variant)                                                                                                    |  |  |  |
| "Serial Number"                                                                                                    | Unique ID of the device                                                                                                    |  |  |  |
| "Product Change Index"                                                                                                    | Version of the device                                                                                                    |  |  |  |
| "MAC Address"                                                                                                    | Network address of the device                                                                                                    |  |  |  |
| FPGA                                                                                                    |                                                                                                    |  |  |  |
| "Available FPGA Bit File Ver-<br>sions" Previous firmware version backups stored on the device (see also<br>ter 6.1.5, "Obtaining firmware and correction data updates - "Update<br>on page 55 ) |                                                                                                    |  |  |  |
| "Current FPGA Bit File Ver-<br>sion"                                                                                                    | Currently used firmware version                                                                                                    |  |  |  |
| "Power Board"                                                                                                    |                                                                                                    |  |  |  |
| "Serial Number"                                                                                                    | Unique ID of the power board                                                                                                    |  |  |  |
| "Product Change Index"                                                                                                    | Version of the power board                                                                                                    |  |  |  |
| "Controller Board"                                                                                                    |                                                                                                    |  |  |  |
| "Serial Number"                                                                                                    | Unique ID of the controller board                                                                                                    |  |  |  |
| "Product Change Index"                                                                                                    | Version of the controller board                                                                                                    |  |  |  |
| "Temperature"                                                                                                    | Current temperature of the hardware in [°]C                                                                                                    |  |  |  |
| "RF Board"                                                                                                    |                                                                                                    |  |  |  |
| "Serial Number"                                                                                                    | Unique ID of the RF board                                                                                                    |  |  |  |
| "Product Change Index"                                                                                                    | Version of the RF board                                                                                                    |  |  |  |
| "Temperature"                                                                                                    | Current temperature of the hardware in [°]C                                                                                                    |  |  |  |
| "Correction Data"                                                                                                    |                                                                                                    |  |  |  |
| "Version"                                                                                                    | Current version of the calibration data saved on the device                                                                                                    |  |  |  |
| "Туре"                                                                                                    | <ul> <li>Factory<br/>The original factory calibration data are saved on the device.</li> <li>Update<br/>An improved set of calibration data is available and saved on the<br/>device. (See Figure 6-5.)</li> </ul> |  |  |  |
| "Date"                                                                                                    | Timestamp of creating and saving the calibration data on the device                                                                                                    |  |  |  |
| "TCXO Date"                                                                                                    | Date of correction data for the internal reference                                                                                                    |  |  |  |

#### Table 6-1: R&S TSME6 device information

#### **Device Analysis Output**

Furthermore, any warnings, errors or information concerning the device status are displayed in the "Device Analysis Output" table. This table is available on all tabs, at the bottom of the R&S TSME Device Manager window.

Depending on their relevance, the messages are assigned to the following categories:

- Info: information for the user, no action required
- Warning: warning on behalf of the instrument solution recommended
- Error: error on behalf of the instrument must be solved before further operation

In case measurement problems occur with the R&S TSME6, check the "Device Analysis Output" table for any detected errors. If available, a repair function is provided.

#### 6.1.2 Changing IP addresses - "Network Configuration"

By default, each R&S TSME6 is delivered with the pre-configured IP address **192.168.0.2**. However, if multiple R&S TSME6s are connected to the same host PC, each device must have a unique IP address.

You can change the IP address for the connected R&S TSME6s directly via the R&S TSME Device Manager.

If necessary, the LAN adapter settings on the host PC must also be adapted accordingly to reconnect with the R&S TSME6 (see also Chapter 3.1.5.1, "Setting up the LAN connection to the host PC", on page 17). In particular, the host PC (LAN adapters) must use the subnet in which the IP addresses of the R&S TSME6s are located.

Define the IP address in the "Network Configuration" tab of the R&S TSME Device Manager. The currently active IP address for the selected R&S TSME6 is displayed for reference. It remains active until you select the "Accept Network Changes" button.

#### Auto IP Address

If "full auto-IP" mode is used, the "R&S TSME Device Manager" shows an extra field indicating the automatically generated IP address used for the connection to the host (see Figure 6-2 with example IP address: 169.254.233.79).

In this case, the IP address stored in R&S TSME6 (here 192.168.0.2) is still used as an identifier for the connection by the software applications, i.e. a kind of virtual IP address.

If partial auto-IP mode or static IP mode is used, the "R&S TSME Device Manager" does not show this extra field and the IP address stored in the R&S TSME6 is also the IP address used for the physical connection (in this example: 192.168.0.2)

#### Advanced settings

The "Advanced Settings" are only visible for devices with a PCI of the controller board < 06.00 (R&S TSMA6 and older versions of R&S TSME6). Use this functionality only if

you have connection problems or after consulting the R&S support, in all other cases use the default configuration.

| Device Info                                                            | Network Configuration                                                                                    | Options                                      | Band Configuration                                 | Updates                       | Self Alignment                  | Down Converter Configuration        | Antenna Configuration          |
|------------------------------------------------------------------------|----------------------------------------------------------------------------------------------------|----------------------------------------------|----------------------------------------------------|-------------------------------|---------------------------------|-------------------------------------|--------------------------------|
| Fix IP Addree<br>Please caref<br>adapter pot<br>192 , 168<br>192 , 168 | iully verify IP address setting<br>entially need to be adapted<br>. 0 . 2<br>. 0 . 2<br>active after reb | s in the corre<br>in order to re<br>e<br>oot | esponding input fields be<br>connect with the R&S® | efore pressing<br>TSME succes | g "Accept Network (<br>ssfully. | Changes"! IP address and netmask s  | attings of the host PC LAN     |
| Auto IP Add<br>IP address of<br>169 , 254                              | Iress<br>an be assigned automaticall<br>, 150 , 147                                                      | y if your net                                | work adapter is properly                           | configured.                   |                                 |                                     |                                |
| Advanced S<br>Please only<br>configuration<br>Force slave              | ettings<br>reconfigure the R&S® TSMI<br>on.<br>e mode (default) ~                                        | E gigabit ma                                 | ster/slave mode in case                            | of connection                 | n problems or after             | consulting R&S support. Otherwise i | t's recommended to use default |
|                                                                        |                                                                                                    |                                              |                                                    |                               |                                 |                                     | Accept Network Changes         |

Figure 6-2: Tab "Network Configuration"

#### Applying changes to the LAN configuration

Changes to the IP address configuration in the R&S TSME Device Manager are only applied when you select the "Accept Network Changes" button. The reconfigured R&S TSME6 is then accessible only via the new IP address.

#### 6.1.3 Installing and managing software license keys - "Options"

All new devices are preconfigured and specified technology and band options are already installed. Only if you obtain additional software options later, you have to enable the options with the corresponding software license keys.

License keys are shipped as a printed "License Keys List". Advance deliveries consist of a PDF file. Unregistered software licenses can be downloaded from the Rohde & Schwarz website (https://extranet.rohde-schwarz.com/service). For details, see the "Installation instructions for options".

(Note: previously, license keys were shipped as .xml files.)

#### Prerequisites to install software license keys

To install a software license key, the following conditions must apply:

- PC/notebook is connected via Gbit LAN adapter, with "Jumbo Frames" (9 kB) enabled
- The (registered) software license key must be available

Software license keys are installed using the "R&S TSME Device Manager" ("Options" tab).

| Install Option Key<br>R&S \$ TSME option order(s) are shipped as *.xml-files on a data carrier. For option installation, press the "Browse" button, select the corresponding option file on the d<br>and press "Install".<br>Option-File:                                                                                                    | n order(s) are shipped as *.xml-files on a data carrier. For option installation, press the "Browse" button, select the corresponding option file on the data carrier. For option installation, press the "Browse" Install<br>ion-file input, the option key could be entered manually.<br>Option Material No. Option Key Privilege Time Stamp License Count Activation Type Valid From Valid To Time 4900.2242.02 331980230334428201543580457004 Customer Order 2019-02-06 09:23 1 Permanent                                                                                                    | evice      | e Info Net                     | work Configuration       | Options Band Configuration              | Update     | s Sel      | lf Alignment    | Down     | Converter   | Configuration    | Antenna Co       | nfiguratio | on      |      |
|----------------------------------------------------------------------------------------------------|----------------------------------------------------------------------------------------------------|------------|--------------------------------|--------------------------|-----------------------------------------|------------|------------|-----------------|----------|-------------|------------------|------------------|------------|---------|------|
| R&S * TSME option order(s) are shipped as *.xml-files on a data carrier. For option installation, press the "Browse" button, select the corresponding option file on the d and press "Install".         Option-File:                                                                                                    | norder(s) are shipped as *.xml-files on a data carrier. For option installation, press the "Browse" button, select the corresponding option file on the data carrier. For option installation, press the "Browse" button, select the corresponding option file on the data carrier. For option installation, press the "Browse" Install ion-file input, the option key could be entered manually.           Option Material No.         Option Key         Privilege         Time Stamp         License Count         Activation Type         Valid From         Valid To         Time Stamp           4900.2142.02         188223260602709526592055705451         Customer Order         2019-02-06 09:23         1         Permanent         -         -         -         -         -         -         -         -         -         -         -         -         -         -         -         -         -         -         -         -         -         -         -         -         -         -         -         -         -         -         -         -         -         -         -         -         -         -         -         -         -         -         -         -         -         -         -         -         -         -         -         -         -         -         -         -         -         -         -         -         -                                                                                                    | nsta       | II Option Key                  |                          |                                         |            |            |                 |          |             |                  |                  |            |         |      |
| Option-File:       Image: Constraint of the state of the state of the                                                                                                    | Browse       Browse       Install         ion-file input, the option key could be entered manually.       Image: State State | R&S<br>and | TSME option<br>press "Install" | on order(s) are shipped  | d as *.xml-files on a data carrier. For | option ins | tallation, | , press the "Br | owse" b  | utton, sele | ct the correspor | iding option fil | e on the o | data ca | n    |
| Atterratively to option-file input, the option key could be entered manually.         Key:         Key:         Control Type       Option Material No.       Option Key       Privilege       Time Stamp       License Count       Activation Type       Valid From       Valid To         17       TSME6-K25       4900.2242.02       331980230334428201543580457004       Customer Order       2019-02-06 09:23       1       Permanent       -       -         18       TSME6-K26       4900.2142.02       1882232660602709526592055705451       Customer Order       2019-02-06 09:23       1       Permanent       -       -       -         19       TSME6-K26       4900.2142.02       361387813810548683701459216975       Customer Order       2019-02-06 09:23       1       Permanent       -       -       -         20       TSME6-K28       4900.2136.02       253761867108409183980356482046       Customer Order       2019-02-06 09:23       1       Permanent       -       -       -         20       TSME6-K28       4900.2136.02       253761867108409183980356482046       Customer Order       2019-02-06 09:23       1       Permanent       -       -       -         20       TSME6-K28       4900.2136.02       253761867108409183980356482046 <td< td=""><td>Install No.       Option Key       Privilege       Time Stamp       License Count       Activation Type       Valid From       Valid To       Time Stamp         4900.2124.02       188223260602709526592055705451       Customer Order       2019-02-06       09:23       1       V       Permanent       -       -       -       -       -       -       -       -       -       -       -       -       -       -       -       -       -       -       -       -       -       -       -       -       -       -       -       -       -       -       -       -       -       -       -       -       -       -       -       -       -       -       -       -       -       -       -       -       -       -       -       -       -       -       -       -       -       -       -       -       -       -       -       -       -       -       -       -       -       -       -       -       -       -       -       -       -       -       -       -       -       -       -       -       -</td><td>Opti</td><td>on-File:</td><td></td><td></td><td></td><td></td><td></td><td></td><td></td><td></td><td>Browse</td><td></td><td>Install</td><td></td></td<> | Install No.       Option Key       Privilege       Time Stamp       License Count       Activation Type       Valid From       Valid To       Time Stamp         4900.2124.02       188223260602709526592055705451       Customer Order       2019-02-06       09:23       1       V       Permanent       -       -       -       -       -       -       -       -       -       -       -       -       -       -       -       -       -       -       -       -       -       -       -       -       -       -       -       -       -       -       -       -       -       -       -       -       -       -       -       -       -       -       -       -       -       -       -       -       -       -       -       -       -       -       -       -       -       -       -       -       -       -       -       -       -       -       -       -       -       -       -       -       -       -       -       -       -       -       -       -       -       -       -       -       -                                                                                                    | Opti       | on-File:                       |                          |                                         |            |            |                 |          |             |                  | Browse           |            | Install |      |
| Image: Image:                                                                                                    | Option Material No.         Option Key         Privilege         Time Stamp         License Count         Activation Type         Valid From         Valid To         Time           4900.2242.02         331980230334428201543580457004         Customer Order         2019-02-06 09:23         1         Permanent         -         -         -         -         -         -         -         -         -         -         -         -         -         -         -         -         -         -         -         -         -         -         -         -         -         -         -         -         -         -         -         -         -         -         -         -         -         -         -         -         -         -         -         -         -         -         -         -         -         -         -         -         -         -         -         -         -         -         -         -         -         -         -         -         -         -         -         -         -         -         -         -         -         -         -         -         -         -         -         -         -         -                                                                                                    | Alte       | matively to o                  | ption-file input, the op | tion key could be entered manually.     |            |            |                 |          |             |                  |                  |            |         | Ĩ    |
| Activation System Service Service                                                                                                    | Option Material No.         Option Key         Privalege         Time Stamp         License Tomanan         Activation Type         Valid From         Valid To         Time           4900.2242.02         331900230334428201543580457004         Customer Order         2019-02-06 09:23         1         Permanent         -         -         -         -         -         -         -         -         -         -         -         -         -         -         -         -         -         -         -         -         -         -         -         -         -         -         -         -         -         -         -         -         -         -         -         -         -         -         -         -         -         -         -         -         -         -         -         -         -         -         -         -         -         -         -         -         -         -         -         -         -         -         -         -         -         -         -         -         -         -         -         -         -         -         -         -         -         -         -         -         -         -                                                                                                    | Key:       |                                |                          |                                         |            |            |                 |          |             |                  |                  |            | Install | J    |
| Option TypeOption Material No.Option KeyPrivilegeTime StampLicense CourtActivation TypeValid FromValid From<                                                                                                    | Option Material No.         Option Key         Privales         Time Stamp         License Tomo         Activation Type         Valid From         Valid Tom         Time           4900.2242.02         331900230334428201543580457004         Customer Order         2019-02-06 09:23         1         Framenent         -         -         -         -         -         -         -         -         -         -         -         -         -         -         -         -         -         -         -         -         -         -         -         -         -         -         -         -         -         -         -         -         -         -         -         -         -         -         -         -         -         -         -         -         -         -         -         -         -         -         -         -         -         -         -         -         -         -         -         -         -         -         -         -         -         -         -         -         -         -         -         -         -         -         -         -         -         -         -         -         -         -                                                                                                    | Acti       | ve Options:                    |                          |                                         |            |            |                 |          |             |                  |                  |            |         |      |
| 17       TSME6-K25       4900.2242.02       33198023034428201543580457004       Customer Order       2019-02-06 09:23       1       Permanent       -       -       -       -       -       -       -       -       -       -       -       -       -       -       -       -       -       -       -       -       -       -       -       -       -       -       -       -       -       -       -       -       -       -       -       -       -       -       -       -       -       -       -       -       -       -       -       -       -       -       -       -       -       -       -       -       -       -       -       -       -       -       -       -       -       -       -       -       -       -       -       -       -       -       -       -       -       -       -       -       -       -       -       -       -       -       -       -       -       -       -       -       -       -       -       -       -       -       -       -       -       -       -       -       -       -                                                                                                    | 4900.2242.02       3319802303344282015435804457004       Customer Order       2019-02-06 09:23       1       Permanent       -       -       -       -       -       -       4         4900.2142.02       188223260602709526592055705451       Customer Order       2019-02-06 09:23       1       -       Permanent       -       -       -       -       -       -       -       -       -       -       -       -       -       -       -       -       -       -       -       -       -       -       -       -       -       -       -       -       -       -       -       -       -       -       -       -       -       -       -       -       -       -       -       -       -       -       -       -       -       -       -       -       -       -       -       -       -       -       -       -       -       -       -       -       -       -       -       -       -       -       -       -       -       -       -       -       -       -       -       -       -       -       -       -       -       -       -       -       -                                                                                                    |            | Option Type                    | Option Material No.      | Option Key                              | Privi      | ege        | Time Stam       | p Lice   | nse Count   | Activation Typ   | e Valid From     | Valid To   | Time    |      |
| 18       TSME6-K26       4900.2142.02       188223260602709526592057055451       Customer Order       2019-02-06-09.23       1       Permanent       -       -       -       -       -       -       -       -       -       -       -       -       -       -       -       -       -       -       -       -       -       -       -       -       -       -       -       -       -       -       -       -       -       -       -       -       -       -       -       -       -       -       -       -       -       -       -       -       -       -       -       -       -       -       -       -       -       -       -       -       -       -       -       -       -       -       -       -       -       -       -       -       -       -       -       -       -       -       -       -       -       -       -       -       -       -       -       -       -       -       -       -       -       -       -       -       -       -       -       -       -       -       -       -       -       -                                                                                                    | 4900.2142.02       188223260602709526592055705451       Customer Order       2019-02-06 09:23       1       Permanent       -       -       -       -       -       -       4         4900.2120.02       361387813810548683701459216975       Customer Order       2019-02-06 09:23       1       Permanent       -       -       -       -       -       -       -       -       -       -       -       -       -       -       -       -       -       -       -       -       -       -       -       -       -       -       -       -       -       -       -       -       -       -       -       -       -       -       -       -       -       -       -       -       -       -       -       -       -       -       -       -       -       -       -       -       -       -       -       -       -       -       -       -       -       -       -       -       -       -       -       -       -       -       -       -       -       -       -       -       -       -       -       -       -       -       -       -       -       -                                                                                                    | 17         | TSME6-K25                      | 4900.2242.02             | 331980230334428201543580457004          | Custome    | r Order    | 2019-02-06 0    | 9:23 1   |             | Permanent        | -                | -          | -       |      |
| 10       TSME6-K27       4900.2120.02       361387813810548683701459216975       Customer Order       2019-02-06       09:23       1       Permanent       -       -       -       -       -       -       -       -       -       -       -       -       -       -       -       -       -       -       -       -       -       -       -       -       -       -       -       -       -       -       -       -       -       -       -       -       -       -       -       -       -       -       -       -       -       -       -       -       -       -       -       -       -       -       -       -       -       -       -       -       -       -       -       -       -       -       -       -       -       -       -       -       -       -       -       -       -       -       -       -       -       -       -       -       -       -       -       -       -       -       -       -       -       -       -       -       -       -       -       -       -       -       -       -       -                                                                                                    | 4900.2120.02       361387813810548683701459216973       Customer Order       2019-02-06 09:23       1       Permanent       -       -       -       -       -       -       -       -       -       -       -       -       -       -       -       -       -       -       -       -       -       -       -       -       -       -       -       -       -       -       -       -       -       -       -       -       -       -       -       -       -       -       -       -       -       -       -       -       -       -       -       -       -       -       -       -       -       -       -       -       -       -       -       -       -       -       -       -       -       -       -       -       -       -       -       -       -       -       -       -       -       -       -       -       -       -       -       -       -       -       -       -       -       -       -       -       -       -       -       -       -       -       -       -       -       -       -       -       -                                                                                                    | 18         | TSME6-K26                      | 4900.2142.02             | 188223260602709526592055705451          | Custome    | r Order    | 2019-02-06 0    | 9:23 1   |             | Permanent        | -                | -          | -       |      |
| 20       TSME6-K28       4900.2136.02       253761867108409183980356482046       Customer Order       2019-02-06 09:23       1       Permanent       -       -       -       -       -       -       -       -       -       -       -       -       -       -       -       -       -       -       -       -       -       -       -       -       -       -       -       -       -       -       -       -       -       -       -       -       -       -       -       -       -       -       -       -       -       -       -       -       -       -       -       -       -       -       -       -       -       -       -       -       -       -       -       -       -       -       -       -       -       -       -       -       -       -       -       -       -       -       -       -       -       -       -       -       -       -       -       -       -       -       -       -       -       -       -       -       -       -       -       -       -       -       -       -       -       -                                                                                                    | 4900.2136.02       253761867108409183980356482046       Customer Order       2019-02-06 09:23       1       Permanent       -       -       -       -       -       -       -       -       -       -       -       -       -       -       -       -       -       -       -       -       -       -       -       -       -       -       -       -       -       -       -       -       -       -       -       -       -       -       -       -       -       -       -       -       -       -       -       -       -       -       -       -       -       -       -       -       -       -       -       -       -       -       -       -       -       -       -       -       -       -       -       -       -       -       -       -       -       -       -       -       -       -       -       -       -       -       -       -       -       -       -       -       -       -       -       -       -       -       -       -       -       -       -       -       -       -       -       -                                                                                                    | 19         | TSME6-K27                      | 4900.2120.02             | 361387813810548683701459216975          | Custome    | r Order    | 2019-02-06 0    | 9:23 1   |             | Permanent        | -                | -          | -       |      |
| Control Type         Option Material No.         Option Key         Privilege         Time Stamp         License Count         Activation Type         Valid From         Valid           1         TSME6-K0         4900.2236.90         070652295315623597342658979881         Demo         2017-07-18 08:33         1         Temporary Duration         2019-01-18 10:00         2020-07-07-07-07-07-07-07-07-07-07-07-07-07                                                                                                    | Option Material No.       Option Key       Privilege       Time Stamp       License Count       Activation Type       Valid From       Valid To         900.2236.90       070652295315623597342658979881       Demo       2017-07-18 08:33       1       Temporary Duration       2019-01-18 10:00       2020-07-19 10:41                                                                                                    | 20         | TSME6-K28                      | 4900.2136.02             | 253761867108409183980356482046          | Custome    | r Order    | 2019-02-06 0    | 9:23 1   |             | Permanent        | -                | -          | -       |      |
| Inactive Options:           Option Type         Option Material No.         Option Key         Privilege         Time Stamp         License Count         Activation Type         Valid From         Valid I           1         TSME6-K0         4900.2236.90         070652295315623597342658979881         Demo         2017-07-18 08:33         1         Temporary Duration         2019-01-18 10:00         2020-07-18                                                                                                    | Option Material No.     Option Key     Privilege     Time Stamp     License Count     Activation Type     Valid From     Valid To       900.2236.90     070652295315623597342658979881     Demo     2017-07-18 08:33     1     Temporary Duration     2019-01-18 10:00     2020-07-19 10:00                                                                                                    | <          |                                |                          |                                         |            |            |                 |          |             |                  |                  |            | >       |      |
| Option Type         Option Material No.         Option Key         Privilege         Time Stamp         License Count         Activation Type         Valid From         Valid           1         TSME6-K0         4900.2236.90         070652295315623597342658979881         Demo         2017-07-18 08:33         1         Temporary Duration         2019-01-18 10:00         2020-07-18                                                                                                    | Option Material No.     Option Key     Privilege     Time Stamp     License Count     Activation Type     Valid From     Valid To       900.2236.90     070652295315623597342658979881     Demo     2017-07-18 08:33     1     Temporary Duration     2019-01-18 10:00     2020-07-19 10:00                                                                                                    | nac        | tive Options:                  |                          |                                         |            |            |                 |          |             |                  |                  |            |         |      |
| 1 TSMEE-K0 4900.2236.90 070652295315623597342658979881 Demo 2017-07-18 08:33 1 Temporary Duration 2019-01-18 10:00 2020-07-                                                                                                    | 900.2236.90 070652295315623597342659979881 Demo 2017-07-18 08:33 1 Temporary Duration 2019-01-18 10:00 2020-07-19 10:0                                                                                                    |            | Option Type                    | Option Material No.      | Option Key                              | Privilege  | Time       | Stamp Lic       | ense Cou | int Activ   | ation Type       | Valid From       | Val        | id To   |      |
|                                                                                                    |                                                                                                    | 1 1        | ISME6-K0                       | 4900.2236.90             | 070652295315623597342658979881          | Demo       | 2017-07    | -18 08:33 1     |          | Tempo       | rary Duration 20 | 019-01-18 10:00  | 2020-07    | 7-19 10 | 60   |
| <                                                                                                    |                                                                                                    | 1 1        | ISME6-K0                       | 4900.2236.90             | 070652295315623597342658979881          | Demo       | 2017-07    | 7-18 08:33 1    | ense cou | Tempo       | rary Duration 2  | 019-01-18 10:00  | 2020-07    | 7-1     | 9 10 |
|                                                                                                    |                                                                                                    |            | e Analysis Ou                  | tput Message Outp        | put                                     |            |            |                 |          |             |                  |                  |            |         |      |
| zvice Analysis Output Message Output                                                                                                    | ut Message Output                                                                                                    | vice       |                                | Warnings ① 0 Infos       | 5                                       |            |            |                 |          |             |                  |                  |            |         |      |
| evice Analysis Output Message Output                                                                                                    | ut Message Output                                                                                                    | evice      | rrors 🗥 0                      |                          |                                         |            |            |                 |          |             |                  |                  |            |         |      |

Figure 6-3: Tab "Options"

For each option, the following information is displayed:

 $(\mathbf{i})$ 

Information for options that are no longer valid because their expiry date has passed are listed as "Inactive Options".

To replace temporary by permanent software license keys, contact your Rohde & Schwarz sales representative.

| Label                 | Description                                            |
|-----------------------|--------------------------------------------------------|
| "Option Type"         | Band or technology option name                         |
| "Option Material No." | Order number of the option                             |
| "Option key"          | Software license key number                            |
| "Privilege"           | Usage type (customer, services, demo)                  |
| "Time Stamp"          | Time the software license key was installed            |
| "License Count"       | Number of times the (band upgrade) option is installed |

Table 6-2: Software license key information

| Label                | Description                              |
|----------------------|------------------------------------------|
| "Activation Type"    | Activation can be permanent or temporary |
| "Valid From"         | Start of validity for temporary license  |
| "Valid To"           | End of validity for temporary license    |
| "Time to Expiration" | Time left until license expires          |
| "Option Index"       | For internal use only                    |
| "Format ID"          | For internal use only                    |

#### Finding the software license key files

Previously, license keys were shipped as .xml files. This function is only available for compatibility reasons.

If you do not know the precise path and filename of the required software license key, you can browse through the host PC's file system directly from the "R&S TSME Device Manager", by selecting the "Browse" button in the "Options" tab.

#### **Entering key codes**

Enter the 30-digit keycode from the "License Keys List" in the "Key" field.

Alternatively, if available, copy the keycode from the supplied PDF license key file and paste it in the "Key" field.

To install the software license key on the currently selected R&S TSME6, select the "Install" button (see Figure 6-3).

#### Installing a software license key

The software license key for which you have entered the keycode in the R&S TSME Device Manager is installed on the currently selected R&S TSME6 when you select the "Install" button. It then appears in the "Active Options" list with its validity dates and other information (see Figure 6-3).

#### 6.1.4 Configuring measurement bands - "Band Configuration"

Depending on which options are installed, various different bands and technologies can be scanned by the R&S TSME6.

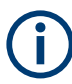

Before you can configure the measurement bands you must install all required software license keys, see Chapter 6.1.3, "Installing and managing software license keys -"Options"", on page 51.

The band configuration is stored permanently on the R&S TSME6.

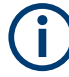

When using a R&S TSME6 with a limited number of measurement bands, you must consider the band configuration of the scanner when planning a measurement task. The scanner provides only measurement results for those bands that are currently configured on the scanner.

#### Example:

An R&S TSME6 is configured with band option TSME-K2B (2 bands measured simultaneously). During the last measurement, the R&S TSME6 was used for measurements in 900 MHz and 1800 MHz bands. For the next measurement, the R&S TSME6 can still only be used in 900 MHz and 1800 MHz bands, unless you change the band configuration using the "R&S TSME Device Manager".

The band configuration is defined in the "Band Configuration" tab of the "R&S TSME Device Manager".

Select the bands that are to be scanned by the R&S TSME6 in the "Band Table". Which bands are available is independent of the installed *technology* options; all installed technologies can be scanned in all configured bands at the same time.

The number of bands available for selection depends on the installed band options.

| ev                    | ice (Serial Number): R                                                                           | kS® TSME6 100844                           | $\sim$                                    |                     |                     | Refre                              | sh Device List | Refresh Device D   |
|-----------------------|--------------------------------------------------------------------------------------------------|--------------------------------------------|-------------------------------------------|---------------------|---------------------|------------------------------------|----------------|--------------------|
| evi                   | ce Info Network Con                                                                              | figuration Optic                           | ns Band Configura                         | tion Updates        | Self Alignment      | Down Converter Configuration       | Antenna Co     | nfiguration        |
| Ba<br>Ch<br>ch        | nds<br>anges to the band config<br>ange" may consist of sev                                      | juration can not be<br>eral band changes a | made randomly; within<br>t the same time. | n any 48 hour perio | d, the band configu | ration may only be changed up to 5 | times, where o | one "configuration |
| Da                    | Current Configuration                                                                            | New Configu                                | ration                                    |                     |                     |                                    |                |                    |
| 1                     | TETRA                                                                                            | TETRA                                      | ~                                         |                     |                     |                                    |                |                    |
| 2                     | 3500                                                                                             | 3500                                       | ~                                         |                     |                     |                                    |                |                    |
| 3                     | 480                                                                                              | 480                                        | ~                                         |                     |                     |                                    |                |                    |
| 4                     | 900                                                                                              | 900                                        | ~                                         |                     |                     |                                    |                |                    |
| 5                     | 2100                                                                                             | 2100                                       | ~                                         |                     |                     |                                    |                |                    |
| 1<br>2<br>3<br>4<br>5 | 1970-01-01 01:00<br>1970-01-01 01:00<br>2019-02-08 11:02<br>2023-03-15 16:09<br>2024-03-15 10:13 |                                            |                                           |                     |                     |                                    |                |                    |
|                       |                                                                                                  |                                            |                                           |                     |                     |                                    | Ac             | cept Band Chang    |
| vi                    | ce Analysis Output 🛛 🔊                                                                           | lessage Output                             |                                           |                     |                     |                                    |                |                    |
| 0                     | Errors 🙆 0 Warnings                                                                              | <li>0 Infos</li>                           |                                           |                     |                     |                                    |                |                    |
|                       | Description Action                                                                               |                                            |                                           |                     |                     |                                    |                |                    |

Figure 6-4: Tab "Band Configuration"

The current band configuration for the selected R&S TSME6 is displayed for reference. It remains active until you select the "Accept Band Changes" button.

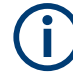

#### **Band configuration changes**

Changes to the band configuration cannot be made randomly. Within any 48-hour period, you can change the band configuration only up to 5 times (where one "configuration change" may consist of several band changes at the same time, see "Applying band configuration changes" on page 55).

A counter is decremented after each (applied) change. How many changes have already been performed and how many are still possible within the current timeframe is displayed at the bottom of the "Band Configuration" tab of the "R&S TSME Device Manager".

Red dates indicate the changes recently made, while green dates indicate possible changes left.

#### Applying band configuration changes

Changes to the band configuration are only applied to the R&S TSME6 when you select the "Accept Band Changes" button in the "Band Configuration" tab of the "R&S TSME Device Manager".

Only then the counter for possible band changes (within 48 hours) is decremented.

#### 6.1.5 Obtaining firmware and correction data updates - "Updates"

The "R&S TSME Device Manager" is always provided with the most recent basic FPGA (section 0). If a newer one becomes available due to security or functional issues, a message is indicated in the "Device Analysis Output" at the bottom of the "R&S TSME Device Manager" window. In this case, and only in this case, it is recommended that you install this update on your R&S TSME6.

Keep the correction data on your R&S TSME6 always up to date. Available updates are also indicated in the "Device Analysis Output" and it is recommended that you install them.

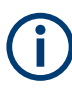

If an R&S TSME30DC/TSME44DC or an R&S TSMS53DC downconverter is correctly connected, the basic FPGA and correction data for the downconverter are also displayed in a second line.

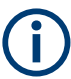

#### Risk of inoperability of device due to FPGA update

Before performing an update, make sure that you have a stable power supply and a stable (no interruption) LAN connection. Both updates take a few minutes.

If the LAN connection is interrupted during an FPGA update, the device may become inoperable. Thus, only install such an update if it is explicitly recommended by a message in the "Device Analysis Output" of the "R&S TSME Device Manager" or by the Rohde & Schwarz support center.

You can update the basic FPGA or the correction data on your R&S TSME6 directly from the "R&S TSME Device Manager", in the "Update" tab. The currently installed versions and the newest supported version (of the FPGA) or the minimum recommended version (of the correction data) are indicated.

| evice (Serial Number): R&S®                                                                                                    | © TSME6 100102 ~                                                                              | <i>•</i>                                                                                                  |                                                                                                    | Refre                                                                             | esh Device List Refresh Device                                   |
|----------------------------------------------------------------------------------------------------|-----------------------------------------------------------------------------------------------|----------------------------------------------------------------------------------------------------|----------------------------------------------------------------------------------------------------|-----------------------------------------------------------------------------------|------------------------------------------------------------------|
| vice Info Network Config                                                                                                    | uration Option                                                                                | ns Band Configuration                                                                                     | Updates Self Alignmen                                                                               | t Down Converter Configuration                                                    | Antenna Configuration                                            |
| PGA Update<br>t's not recommended to upda<br>and after you have consulted F<br>The update will take a few min<br>be to FOCC                                                                                                    | te the basic FPGA<br>R&S Support, Befor<br>utes.                                              | (section 0) of your R&S® TSM<br>re you update your basic FPGA                                             | IE device. Please only updat<br>A be sure that you have a sta                                       | te the basic FPGA in case of a concrete<br>able power supply and the Ethernet co  | : problem with your R&S® TSN<br>nnection will not be interrupte  |
| Sasic FPGA:                                                                                                    | Current Version                                                                               | Newest Supported Version                                                                                  | Action                                                                                              |                                                                                   |                                                                  |
| Receiver FPGA Section 0                                                                                                    | 05.0d.13.00                                                                                   | 05.0d.13.00                                                                                               | Update                                                                                              |                                                                                   |                                                                  |
| Down Conv. FPGA Section 1                                                                                                    | 06.01.20.00                                                                                   | 06.01.20.00                                                                                               | Update                                                                                              |                                                                                   |                                                                  |
| orrection Data Update<br>'s recommended that the cor<br>thernet connection will not b<br>orrection Data:                                                                                                    | rection data of you<br>e interrupted. The                                                     | ur R&S® TSME device is up-to<br>update will take a few minutes                                            | -date. Before you update y<br>5. You will be requested to c                                         | our correction data be sure that you ha<br>hoose a directory to store a backup of | ave a stable power supply and i<br>your current correction data. |
| orrection Data Update<br>'s recommended that the cor<br>thernet connection will not b<br><b>correction Data:</b>                                                                                                    | rection data of you<br>e interrupted. The<br>Current Version                                  | ur R&S® TSME device is up-to<br>update will take a few minutes<br>Minimum Recommended V                   | -date. Before you update y<br>5. You will be requested to c<br>/ersion Action                       | our correction data be sure that you ha<br>hoose a directory to store a backup of | ave a stable power supply and i<br>your current correction data. |
| Correction Data Update<br>t's recommended that the cor-<br>tithernet connection will not b<br>Correction Data:<br>Receiver Correction Data                                                                                                    | rection data of you<br>e interrupted. The<br>Current Version<br>02.02                         | ur R&S® TSME device is up-to<br>update will take a few minutes<br>Minimum Recommended V<br>02.02          | -date. Before you update y<br>s. You will be requested to c<br>/ersion Action<br>Update             | our correction data be sure that you ha<br>hoose a directory to store a backup of | ave a stable power supply and 1<br>your current correction data. |
| Correction Data Update<br>t's recommended that the cor-<br>ithernet connection will not b<br>Correction Data:<br>Receiver Correction Data<br>Down Conv. Correction Data                                                                                    | rection data of you<br>e interrupted. The<br>Current Version<br>02.02<br>01.00                | ur R&S® TSME device is up-to<br>update will take a few minutes<br>Minimum Recommended V<br>02.02<br>01.00 | e-date. Before you update ys<br>s. You will be requested to c<br>fersion Action<br>Update<br>Update | our correction data be sure that you ha<br>hoose a directory to store a backup of | ave a stable power supply and 1<br>your current correction data. |
| Correction Data Update<br>t's recommended that the cort<br>thermet connection will not b<br>Correction Data:<br>Receiver Correction Data<br>Down Conv. Correction Data                                                                                     | rection data of yoo<br>e interrupted. The<br>Current Version<br>02.02<br>01.00<br>sage Output | ur R&S® TSME device is up-to<br>update will take a few minutes<br>Minimum Recommended V<br>02.02<br>01.00 | e-date. Before you update ys<br>s. You will be requested to c<br>fersion Action<br>Update<br>Update | our correction data be sure that you ha<br>hoose a directory to store a backup of | ave a stable power supply and i<br>your current correction data. |
| Correction Data Update<br>t's recommended that the cor-<br>tithemet connection will not b<br>Correction Data:<br>Receiver Correction Data<br>Down Conv. Correction Data<br>Down Conv. Correction Data<br>vice Analysis Output Mes<br>O Errors 🕜 0 Warnings | rection data of yoo<br>e interrupted. The<br>Current Version<br>02.02<br>01.00<br>sage Output | ur R&S® TSME device is up-to<br>update will take a few minutes<br>Minimum Recommended V<br>02.02<br>01.00 | -date. Before you update y<br>s. You will be requested to c<br>/ersion Action<br>Update<br>Update   | our correction data be sure that you h<br>hoose a directory to store a backup of  | ave a stable power supply and<br>your current correction data.   |

Figure 6-5: Tab "Updates"

#### To perform an update

- 1. In the "R&S TSME Device Manager", select the serial number of the R&S TSME6 which you want to update.
- 2. In the "Updates" tab, select the "Update" button for either the "Basic FPGA" or the "Correction Data".

When updating the correction data, you are asked to select a directory to store a backup of your current correction data.

### 6.1.6 Aligning R&S TSME6 manually - "Self Alignment"

During self-alignment, the R&S TSME6 determines alignment values for the I/Q filter and the I/Q imbalance.

| the later of the                                                      |                                                       | C                                                                        | Devil Co                                                  | C                                           | 11-1-1-1-1                                       | Calf Alianment                                                | De la Carata Cara                                                                       |                        |                             | C                                    |
|-----------------------------------------------------------------------|-------------------------------------------------------|--------------------------------------------------------------------------|-----------------------------------------------------------|---------------------------------------------|--------------------------------------------------|---------------------------------------------------------------|-----------------------------------------------------------------------------------------|------------------------|-----------------------------|--------------------------------------|
| evice into i                                                          | vetwork                                               | Configuration Opti                                                       | ons Band Co                                               | nfiguration                                 | Updates                                          | Sell Alignment                                                | Down Converter Configur                                                                 | ation /                | Antenna Col                 | ntiguration                          |
| Jsually you do<br>when the devio<br>he IQ filter, DO<br>Self Alignmen | o not hav<br>ce is in co<br>C offset a<br>i <b>t:</b> | e to perform any alignr<br>onnected mode and un<br>nd the I/Q imbalance. | nent on the R&S<br>der control by th<br>Note, however, th | TSME man<br>e host PC, bu<br>nat self-align | ually. Howev<br>it not in meas<br>ment is only p | er, the R&S® TSME<br>surement mode. Du<br>performed for anten | automatically performs cont<br>ring self-alignment, the R&S<br>na levels under -45 dBm. | tinuous se<br>® TSME d | lf-alignmen<br>letermines a | t measurements<br>lignment values fo |
|                                                                       | Status                                                | Last Alignment Date                                                      | Information                                               |                                             |                                                  |                                                               |                                                                                         |                        |                             |                                      |
| тсхо                                                                  | Done                                                  | 2024-03-13 09:53                                                         |                                                           |                                             |                                                  |                                                               |                                                                                         |                        |                             |                                      |
| IF Filter                                                             | Done                                                  | 2023-01-18 11:28                                                         |                                                           |                                             |                                                  |                                                               |                                                                                         |                        |                             |                                      |
| l Filter                                                              | Done                                                  | 2024-03-12 09:09                                                         |                                                           |                                             |                                                  |                                                               |                                                                                         |                        |                             |                                      |
| Q Filter                                                              | Done                                                  | 2024-03-12 09:09                                                         |                                                           |                                             |                                                  |                                                               |                                                                                         |                        |                             |                                      |
| IQ Imbalance                                                          | Done                                                  | 2024-03-12 09:09                                                         |                                                           |                                             |                                                  |                                                               |                                                                                         |                        |                             |                                      |
| Start Self Aligi                                                      | nment                                                 |                                                                          |                                                           |                                             |                                                  |                                                               |                                                                                         |                        |                             |                                      |
| vice Analysis                                                         | Output                                                | Message Output                                                           |                                                           |                                             |                                                  |                                                               |                                                                                         |                        |                             |                                      |
| 0 Errors 🦽                                                            | 0 Warni                                               | ngs 🔍 0 Infos                                                            |                                                           |                                             |                                                  |                                                               |                                                                                         |                        |                             |                                      |
|                                                                       |                                                       |                                                                          |                                                           |                                             |                                                  |                                                               |                                                                                         |                        |                             |                                      |

Figure 6-6: Tab "Self Alignment"

#### Start Self Alignment

To start the self-alignment manually, select the "Start Self Alignment" button in the "Self Alignment" tab of the "R&S TSME Device Manager".

### 6.1.7 Configuring downconverter R&S TSMExxDC/TSMS53DC - "Downconverter Configuration"

In this tab, you can configure the IF output receiver and the RF input antenna of the R&S TSMExxDC/TSMS53DC downconverter. For details, refer to the related down-converter manual.

| evice                              | (Serial Number): R                                                                                 | &S® TSME6 100102 ∨                       |                                          |                                                            | Ref                                                                       | resh Device List | Refresh Device D  |
|------------------------------------|----------------------------------------------------------------------------------------------------|------------------------------------------|------------------------------------------|------------------------------------------------------------|---------------------------------------------------------------------------|------------------|-------------------|
| evice l                            | nfo Network Con                                                                                    | figuration Options                       | Band Configuration Update                | s Self Alignment                                           | Down Converter Configuration                                              | Antenna Co       | nfiguration       |
| )own<br>Cablin<br>hostin<br>IF Out | Converter Wiring<br>19 of receivers to a co<br>19 receiver device.<br>19 <b>ut Receiver Config</b> | nnected down converter.                  | The information is stored in the         | Configuration of c<br>RF Input Antenna<br>Ø Bypass Antenna | onnected antenna ports.<br><b>Configuration:</b><br>a (10 MHz - 17.0 GHz) |                  |                   |
| Ci<br>1 R8                         | urrent Configuration<br>xS® TSME6 100102                                                           | New Configuration<br>R&S® TSME6 100102 ~ | Information<br>Master (IF 1)             | Comment:                                                   | nna (17.0 - 53.0 GHz)                                                     |                  | (69/36            |
| 2 un<br>3 un                       | used                                                                                               | unused ~<br>unused ~                     | Satellite (IF 2 3)<br>Satellite (IF 2 3) | Automatically ger                                          | nerated default wiring for a pair TS                                      | ME6 and TSMS5    | BDC.              |
| ast C                              | hange: 2023-07-18 16                                                                               | :31                                      |                                          |                                                            |                                                                           | Ac               | cept Configuratio |
| vice /                             | Analysis Output N                                                                                  | Aessage Output                           |                                          |                                                            |                                                                           |                  |                   |
| V EII                              | Description Action                                                                                 | - 0 millos                               |                                          |                                                            |                                                                           |                  |                   |

Figure 6-7: Tab "Downconverter Configuration"

#### **IF Output Receiver Configuration**

Specify the configuration of the IF output connectors of the R&S TSMExxDC/ TSMS53DC.

#### **RF Input Antenna Configuration**

- Specify the configuration of the RF input antenna connectors of the R&S TSME30DC.
  - "Bypass Antenna (< 6 GHz)"</li>
  - "mmWave Antenna 1 (24 GHz to 27.5 GHz)"
  - "mmWave Antenna 2 (27 GHz to 30 GHz)"

For R&S ViCom and ROMES, the API allows only the configuration of frequencies of activated antenna ports.

**NOTE:** For the overlapping frequency range 27 GHz to 27.5 GHz, the "mmWave Antenna 1" is used by default.

- Specify the configuration of the RF input antenna connectors of the R&S TSME44DC.
  - "Bypass Antenna (< 6 GHz)"</li>
  - "mmWave Antenna 1 (24 GHz to 44 GHz)"

ForR&S ViCom and ROMES, the API allows only the configuration of frequencies of activated antenna ports.

- Specify the configuration of the RF input antenna connectors of the R&S TSMS53DCDC.
  - "Bypass Antenna (10 MHz to 17 GHz)"
  - "mmWave Antenna 1 (17 GHz to 53 GHz)"

ForR&S ViCom and ROMES, the API allows only the configuration of frequencies of activated antenna ports.

#### **Accept Configuration**

To confirm the current configuration settings, select the "Accept Configuration" button.

#### 6.1.8 Configuring antenna properties - "Antenna Configuration"

In this tab, you can configure the individual antenna properties. These configuration values are saved in the measurement files and can be displayed in the related application user interfaces.

| vailable Device                                   | 5                                                                                                    |               |                    |         |                     |             |                      |              |             |            |
|---------------------------------------------------|----------------------------------------------------------------------------------------------------|---------------|--------------------|---------|---------------------|-------------|----------------------|--------------|-------------|------------|
| evice (Serial N                                   | lumber): R&S® TSME6                                                                                                    | 100844 ~      |                    |         |                     |             | Refr                 | esh Device L | ist Refres  | h Device D |
| Device Info                                       | Network Configuration                                                                                                    | Options       | Band Configuration | Updates | Self Alignment      | Down Con    | verter Configuration | Antenna      | Configurati | on         |
| Connected An                                      | tennas                                                                                                    |               |                    |         |                     |             |                      |              |             |            |
| Available Ant                                     | enna Ports                                                                                                    |               |                    |         |                     |             | Value                |              |             |            |
| <ul> <li>R&amp;S® TS</li> <li>R&amp;S®</li> </ul> | ME6 100844<br>TSMS53DC 999354                                                                                                    |               |                    |         | Antenna Type        |             | omnidirectional an   | tenna 🗸      |             |            |
| 0:                                                | Bypass Antenna (10 MHz                                                                                                    | : - 17.0 GHz) |                    |         | Direction [0° to 35 | i9°]        | 0                    |              |             |            |
| 1:                                                | mmWave Antenna (17.0                                                                                                    | - 53.0 GHz)   |                    |         | Polarization Type   |             | not set              | ~            |             |            |
|                                                   |                                                                                                    |               |                    |         | Polarization Angle  | [0° to 90°] | 0                    |              |             |            |
|                                                   |                                                                                                    |               |                    |         | Downtilt [-90° to   | +90°]       | 0                    |              |             |            |
|                                                   |                                                                                                    |               |                    |         | Mounting            |             | not set              | ~            |             |            |
|                                                   |                                                                                                    |               |                    |         |                     |             |                      |              | Accept Co   | nfiguratio |
|                                                   |                                                                                                    |               |                    |         |                     |             |                      |              |             |            |
|                                                   |                                                                                                    |               |                    |         |                     |             |                      |              |             |            |
|                                                   |                                                                                                    |               |                    |         |                     |             |                      |              |             |            |
| evice Analysis                                    | Output Message Out                                                                                                    | put           |                    |         |                     |             |                      |              |             |            |
| 🕽 0 Errors 🛛 🧴                                    | 🛿 0 Warnings 🛛 🔍 0 Infe                                                                                                    | os            |                    |         |                     |             |                      |              |             |            |
|                                                   | and the second second sec |               |                    |         |                     |             |                      |              |             |            |

#### **Available Antenna Ports**

Displays the available antenna ports of the device.

#### Antenna Type

This setting defines the antenna type.

| "not set"                      | The antenna type is not specified.                           |
|--------------------------------|--------------------------------------------------------------|
| "omnidirec-<br>tional antenna" | Specifies an omnidirectional antenna.                        |
| "directed                      | Specifies a directed antenna. For downtilt, see "Downtilt [- |

antenna" +90°

Specifies a directed antenna. For downtilt, see "Downtilt [-90° to  $+90^{\circ}$ ]" on page 60.

#### Direction [0° to 359°]

This setting defines the antenna direction.

If the antenna mounting is fixed, the direction is absolute defined as follows.

| "0°"   | North |
|--------|-------|
| "90°"  | East  |
| "180°" | South |
| "270°" | West  |

If the antenna mounting is motion direction, the direction is clockwise defined as follows.

| "0°"   | in driving direction (heading) |
|--------|--------------------------------|
| "90°"  | to the right side              |
| "180°" | backwards                      |
| "270°" | to the left side               |

#### **Polarization Type**

Displays the antenna polarization type.

| "not set"                   | The polarization type is not specified. |
|-----------------------------|-----------------------------------------|
| "linear polar-<br>ized"     | The antenna polarization is linear.     |
| "circular polar-<br>ized"   | The antenna polarization is circular.   |
| "elliptical polar-<br>ized" | The antenna polarization is elliptical. |

#### Polarization Angle [0° to 90°]

This setting is used for linear polarized antennas.

| "0°"  | Horizontal |
|-------|------------|
| "90°" | Vertical   |

#### Downtilt [-90° to +90°]

This setting is used for directed antennas.

- "0°"The antenna is not tilted and looks horizontal.">0°"The antenna is tilted to the ground.
- "<0°" The antenna is directed to heaven.

#### Mounting

This setting describes the antenna mounting.

| "not set"      | The antenna mounting is not specified.                                                                        |
|----------------|----------------------------------------------------------------------------------------------------|
| "fixed"        | The antenna is fixed for the measurement. The direction is measured from True North (0°) towards East (90 °). |
| "motion direc- | The antenna is mounted in motion direction. For horizontal motion,                                            |

tion" add the motion angle in the horizontal plane on the ground, measured from True North (0°) towards East (90 °) with the antenna direction to get the current antenna direction in the horizontal plane.

# 6.2 Interacting with ROMES, R&S NESTOR, and R&S ViCom

Measurements are performed on the R&S TSME6 via theROMES, R&S NESTOR, or R&S ViCom interface. Depending on the installed technology options, the network is either scanned for individual standards, or globally over all frequency bands.

The following sections briefly describe the basic requirements for interaction between the R&S TSME6 and the ROMES, R&S NESTOR, or R&S ViCom interface. For details on using these interfaces see the ROMES, R&S NESTOR, and R&S ViCom manuals.

#### 6.2.1 Interacting with ROMES

#### Prerequisites

For measurements with the ROMES application, the following prerequisites apply:

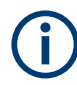

For details on ROMES, see the manual provided on the software DVD.

- ROMES installation (refer to ROMES manual)
- ROMES option on dongle inserted (refer to ROMES manual)
- Required technology options installed on the R&S TSME6 (see Chapter 6.1.3, "Installing and managing software license keys - "Options"", on page 51).
- Software options installed on the host PC (see information on the ROMES product page on the Rohde & Schwarz website: https://www.rohde-schwarz.com/product/ ROMES > "Options")

After the R&S TSME6 has finished booting, start the ROMES software application.

#### Automatic firmware updates

Each time ROMES is started, the software automatically compares the firmware version of the connected R&S TSME6 with the version currently available on the host PC. If a newer version is available, it is copied to and installed on the R&S TSME6.

Up to three previously installed firmware versions are stored as backups and maintained on the R&S TSME6 (see also Chapter 6.1.1, "Obtaining device information -"Device Info"", on page 47). Thus, it is not necessary to perform firmware updates on the R&S TSME6 manually.

#### 6.2.2 Interacting with R&S NESTOR

#### Prerequisites

For measurements with the R&S NESTOR application, the following prerequisites apply:

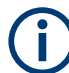

For details on R&S NESTOR, see the user manual.

- R&S NESTOR installation on the host PC (refer to the R&S NESTOR manual)
- R&S NESTOR option on dongle inserted in host PC (refer to the R&S NESTOR manual)
- LAN connection between the R&S TSME6 and the host PC (note the special LAN adapter requirements specified in "Configuring the LAN interface on the host PC" on page 19)
- Required technology options installed on the R&S TSME6 (see Chapter 6.1.3, "Installing and managing software license keys - "Options"", on page 51)
- Software options installed on the host PC (see information on the R&S NESTOR product page on the Rohde & Schwarz website: https://www.rohde-schwarz.com/product/NESTOR > "Options")
   In particular, R&S NESTOR-SCN 1521.5031.xx (R&S scanner driver) is always required to operate the R&S TSME6.

After the R&S TSME6 has finished booting, start the R&S NESTOR software application.

#### Automatic firmware updates

Each time R&S NESTOR is started, the software automatically compares the firmware version of the connected R&S TSME6 with the version currently available on the host PC. If a newer version is available, it is copied to and installed on the R&S TSME6.

Up to three previously installed firmware versions are stored as backups and maintained on the R&S TSME6 (see also Chapter 6.1.1, "Obtaining device information -"Device Info"", on page 47). Thus, it is not necessary to perform firmware updates on the R&S TSME6 manually.

#### 6.2.3 Interacting with R&S ViCom

R&S ViCom interface is a software package to develop software applications, which integrate the R&S TSME6 as an OEM product into customer software.

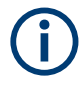

The R&S ViCom package is not part of the shipment.

**Configuring the R&S TSME6** 

#### Interacting with ROMES, R&S NESTOR, and R&S ViCom

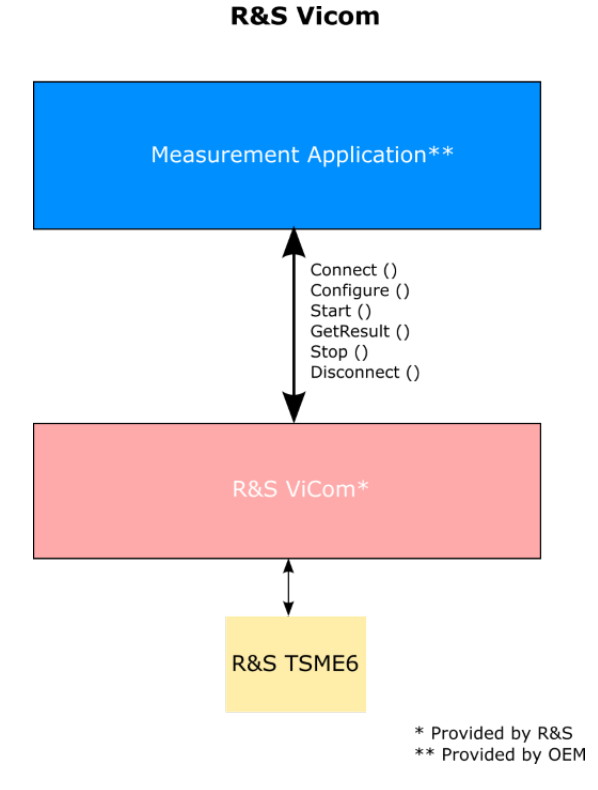

Figure 6-8: R&S ViCom architecture

Install the R&S ViCom package on the host PC. It includes documentation and sample applications.

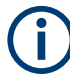

#### Scanner options

To interact with the R&S TSME6 via the R&S ViCom interface, the corresponding scanner options must be installed on the device.

Open the R&S TSME Device Manager to see which scanner options are installed on the device (see Chapter 6.1.3, "Installing and managing software license keys - "Options"", on page 51).

For details and information on how to configure the R&S ViCom interface and carry out measurements with the R&S TSME6, refer to the R&S ViCom manual.

## 7 Troubleshooting

If errors occur during operation or connection of the R&S TSME6, the following information helps you solve the issue.

Most errors occurring during measurements with the R&S TSME6 are indicated in the host PC software (e.g. ROMES, R&S NESTOR, or the R&S ViCom application). Solve these errors within the software. This chapter refers only to errors that occur directly on the R&S TSME6.

In case measurement problems occur with the R&S TSME6, check the "Device Analysis Output" table in the R&S TSME Device Manager for any errors that have been detected at a first measure (see "Device Analysis Output" on page 50). If available, a repair function is provided.

### 7.1 Guide to solve instrument connection problems

The following section describes the steps how to check the LAN connection to the instrument.

#### Hardware check

Check the LEDs of the LAN connector.

If LAN LED1 (left side) is blinking green and LAN LED2 (right side) is permanently yellow, the physical connection is established.

In this case, continue with the software check (see "Software check" on page 64), otherwise run the following checks.

- R&S TSME6 powered and switched on (power LED must be green)?
- The ends of the LAN cable are plugged into R&S TSME6 and host PC or LAN switch?
- If a LAN switch is used: LAN switch powered?
- LAN adapter enabled at the host PC? Check the device manager of the host PC.

If the R&S TSME6 does not show normal function after these measures, contact R&S support.

#### Software check

If the hardware check was successful, run the following checks.

- Is a fixed IP address used? \*
- Application using R&S TSME6 is running as administrator? \*\*
- Is the IP address of the host PC in the same subnet as the R&S TSME6?
- Is the IP address of the R&S TSME6 unique?

- Jumbo Frames (9 kB) supported (see "Does the host provide a Gbit LAN connector and support 9k jumbo frames?" on page 65)?
- Max. 5 R&S TSME6 devices connected to one adapter?
- USB2LAN realized via USB3.0 (see "Are you using a USB2LAN adapter?" on page 66)?
- Firewall settings: Application permitted access?

If the R&S TSME6 does not show normal function after these measures, contact R&S support.

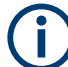

#### Remarks to the software checks

For "full auto-IP" and "partial auto-IP" mode, the following hints are valid:

- R&S TSME6 IP addresses are unique and physically in the network range (169.254.0.0 netmask 255.255.0.0).
- In "full auto-IP" mode, the user has no control on the IP addresses physically used.

\*\* If the application using R&S TSME6 is not running as administrator, the following problems are possible:

- The static ARP table conflicts with the dynamic configuration of R&S TSME6.
   Clean up the ARP table or run the application as administrator to verify if the configuration is working.
- The host (respectively R&S TSME6) is not able to send and receive a multicast frame to IP address 239.192.1.5 port 16962.

The following information provides further solutions to frequent connection problems.

#### Does the host provide a Gbit LAN connector and support 9k jumbo frames?

Sometimes the Windows network adapter properties show that 9k is enabled, but in fact the adapter does not support the setting. You can check this using this command:

netsh interface ipv4 show interfaces

The "MTU" value in each line indicates the maximum transmission unit. Make sure the LAN adapter connected to the R&S TSME6 supports an MTU larger than 9000.

| Idx | Met | MTU        | State        | Name                        |
|-----|-----|------------|--------------|-----------------------------|
| 1   | 50  | 4294967295 | connected    | Loopback Pseudo-Interface 1 |
| 12  | 25  | 1500       | disconnected | Wireless Network Connection |
| 17  | 5   | 1500       | disconnected | Wireless Network Connection |
| 11  | 10  | 1500       | connected    | Local Area Connection       |
| 16  | 10  | 9000       | disconnected | Local Area Connection 2     |

If the 9k jumbo frames cannot be enabled in the Windows dialog box, try the following command:

```
netsh interface ipv4 set subinterface [Idx] mtu=9000
store=persistent
```

[Idx] is the network ID of the LAN adapter.

For more information on the required settings, see step 9.

Some drivers use the minimum MTU value set between IPv4 and IPv6, even if only IPv4 is used. It is possible when some third-party tools are installed on the PC (e.g. proxy, firewall). In this case, verify and apply the MTU setting for IPv6 too.

The commands to check and fix the MTU values for IPv6 are respectively:

netsh interface ipv6 show interfaces

```
netsh interface ipv6 set subinterface [Idx] mtu=9000
store=persistent
```

[Idx] is the network ID of the LAN adapter.

#### Are you using a USB2LAN adapter?

Consider using an R&S TSPC-U2L adapter, order no. 3593.8430.02.

#### Is the R&S TSME6 connected to the host PC properly?

Currently the R&S TSME6 does not answer to ICMP echo requests (PING). However, for ViCom users, the "TsmePing" tool is available after installation of R&S ViCom (C:\RuS\ViCom\_19.3\tools\TSME\TsmePing.exe). This tool is part of the "R&S TsmeTools".

## Is the PC configured to use the subnet 192.168.0.0 with a different IP address to the R&S TSME6 (default 192.168.0.2)?

(See also "Configuring the LAN interface on the host PC" on page 19.)

## Are other applications trying to access the R&S TSME6 at the same time (e.g. ROMES, R&S NESTOR, R&S ViCom, R&S TSME Device Manager)?

Check the Windows Task manager and look for associated processes. If necessary, stop the processes.

#### Is the host using other network connections at the same time, such as VPN?

R&S TSME6 does not work when the PC is connected to VPN.

## Is the connecting cable between the host and the R&S TSME6 the one provided with the R&S TSME6?

Make sure you are using a quality CAT5e or better Gigabit Ethernet conform cable. Use shielded RJ-45 connectors, not plastic.

## After switching the R&S TSME6 off and back on, is the power LED on the R&S TSME6 blinking while the state LED is off?

It indicates that the R&S TSME6 cannot boot. Contact Rohde & Schwarz support center.

### 7.2 Solving other miscellaneous problems

In case measurement problems occur with the R&S TSME6, check the "Device Analysis Output" table in the "R&S TSME Device Manager" for any errors that have been detected as a first measure (see Chapter 6.1.1, "Obtaining device information - "Device Info", on page 47).

| Problem: ROMES does not detect the R&S TSME6                                     | 67   |
|----------------------------------------------------------------------------------|------|
| Problem: The R&S TSME Device Manager does not detect the R&S TSME6               | 67   |
| Problem: The options in the R&S TSME Device Manager are lost                     | 67   |
| Problem: Error message: "No calibration data"                                    | 67   |
| Problem: R&S TSME6 does not provide measurement data                             | 68   |
| Problem: Instrument shuts down at lower temperature than expected                | 68   |
| Problem: Ethernet negotiation between PC and TSME/TSME6 is not successful with   | n    |
| an Intel network chip                                                            | 68   |
| Problem: Sporadic issues during Ethernet negotiation between PC and R&S TSME     | 6    |
| with some USB-LAN adapters using a Realtek RTL8153 network chip                  | 69   |
| Problem: Sporadic issues with R&S TSME6 not responding to connect attempts from  | m    |
| PC after Ethernet negotiation is completed when using a USB LAN adapter based of | on a |
| microchip LAN7800 network chip                                                   | 69   |
| Problem: Unable to connect to R&S TSME6 when using a PCIe Network card using     | а    |
| network chip from Realtek                                                        | 70   |
| Problem: Sporadic connection issues when using firmware 05.08.10.00 or newer ve  | er-  |
| sion                                                                             | 70   |
| Problem: Sporadic network issues                                                 | 70   |

#### Problem: ROMES does not detect the R&S TSME6 Possible solutions:

- Restart ROMES, while the R&S TSME6 is connected and switched on.
- Restart the PC and then start ROMES, while the R&S TSME6 is connected and switched on.
- If there is no success, try to connect with "R&S TSME Device Manager" to see details.

If you switch the instruments off and on again, be sure to switch on the R&S TSME6 before you start ROMES.

#### Problem: The R&S TSME Device Manager does not detect the R&S TSME6 Solution:

Be sure you have administrator rights on the host PC running the "R&S TSME Device Manager".

## Problem: The options in the R&S TSME Device Manager are lost Solution:

Contact the Rohde & Schwarz support center.

Problem: Error message: "No calibration data" Solution:

Delete the TSME6\_ID\_4900.0004K02-XXXXX.cal file in the application directory (e.g.

C:\Program Files (x86)\Rohde-Schwarz\ROMES4.78 or C:\RuS\ ViCom\_19.3\bin) where XXXXXX is the serial number of the R&S TSME6.

## Problem: R&S TSME6 does not provide measurement data Solution:

Delete the TSME6\_ID\_4900.0004K02-XXXXX.cal file in the application directory (e.g. C:\Program Files (x86)\Rohde-Schwarz\ROMES4.78 or C:\Rus\ViCom\_19.3\bin) where XXXXX is the serial number of the R&S TSME6.

#### Problem: Instrument shuts down at lower temperature than expected

By default, the instrument is set to shut down when it reaches a temperature of 85° C to prevent damage.

In rare occasions, it shut down at a lower temperature. Check the "Device Analysis Output" in the "R&S TSME Device Manager" for a message and a repair function, if available.

## Problem: Ethernet negotiation between PC and TSME/TSME6 is not successful with an Intel network chip

If PC and R&S TSME6 / R&S TSME are both powered on and physically connected with a LAN cable, and the LAN LED 2 of the device (see Table 3-5) does not reach its yellow state after a few seconds, and/or no connection is visible on the PC side, this may be due to the following setting enabled in Intel's Ethernet driver:

"Ultra Low Power Mode"

#### Solving other miscellaneous problems

| The following properties are available for this network adapter. Click the property you want to change on the left, and then select its value on the right. Property:           Property:         Value:           Protocol ARP Offload         Image: Click the property of the property of the prop | General                                                                                                    | Advanced                                                                                                    | Driver                                                                                         | Details                          | Events                      | Po           | ower Management                                  |   |
|----------------------------------------------------------------------------------------------------|----------------------------------------------------------------------------------------------------|----------------------------------------------------------------------------------------------------|------------------------------------------------------------------------------------------------|----------------------------------|-----------------------------|--------------|--------------------------------------------------|---|
| Property:<br>Protocol ARP Offload<br>Protocol NS Offload<br>Receive Buffers<br>Receive Side Scaling<br>Reduce Speed On Power Down<br>RSS Ioad balancing profile<br>Speed & Duplex<br>System Idle Power Saver<br>TCP Checksum Offload (IPv4)<br>TCP Checksum Offload (IPv6)<br>Transmit Buffers<br>UDP Checksum Offload (IPv6)<br>UDtra Low Power Mode<br>Wait for Link                                                                                                    | The foll<br>propert<br>right.                                                                                          | owing prope<br>y you want to                                                                                                    | rties are<br>change                                                                            | availabl<br>on the le            | e for this i<br>ft, and the | netv<br>en s | vork adapter. Click th<br>elect its value on the | e |
| Protocol ARP Offload<br>Protocol NS Offload<br>Receive Buffers<br>Receive Side Scaling<br>Reduce Speed On Power Down<br>RSS load balancing profile<br>Speed & Duplex<br>System Idle Power Saver<br>TCP Checksum Offload (IPv4)<br>TCP Checksum Offload (IPv6)<br>Transmit Buffers<br>UDP Checksum Offload (IPv4)<br>UDP Checksum Offload (IPv6)<br>UDP Checksum Offload (IPv6)<br>UDP Checksum Offload (IPv6)<br>Wait for Link                                                                                                    | Propert                                                                                                    | y:                                                                                                    |                                                                                                |                                  |                             | N            | /alue:                                           |   |
|                                                                                                    | Protoc<br>Protoc<br>Receix<br>Reduc<br>RSS lo<br>System<br>TCP C<br>TCP C<br>TCP C<br>TCP C<br>UDP C<br>UDP C<br>UDP C | ol ARP Offloa<br>ol NS Offload<br>ve Buffers<br>ve Side Scali<br>e Speed On<br>oad balancing<br>I & Duplex<br>n Idle Power<br>hecksum Offl<br>hecksum Offl<br>hecksum | ad<br>Ing<br>Power D<br>g profile<br>Saver<br>load (IPv<br>load (IPv<br>load (IPv<br>load (IPv | 0own<br>14)<br>16)<br>16)<br>16) | *                           | L            | Disabled                                         | ~ |

Disabling this setting resolves the issue.

# Problem: Sporadic issues during Ethernet negotiation between PC and R&S TSME6 with some USB-LAN adapters using a Realtek RTL8153 network chip

If PC and R&S TSME6 are both powered on and physically connected with a LAN cable, and the LAN LED 2 of the device (see Table 3-5) does not reach its yellow state after a few seconds, and/or no connection is visible on the PC side, and this event occurs sporadically, this may be due to an issue with the USB-LAN adapter not always completing Ethernet negotiation successfully.

Usually, forcing a new Ethernet negotiation is enough to solve the issue (e.g. by unplugging and plugging again the Ethernet cable). A workaround for this issue is implemented in R&S TSME6's firmware since version 05.06.10.00, it is recommended to use this version or a newer one.

#### Problem: Sporadic issues with R&S TSME6 not responding to connect attempts from PC after Ethernet negotiation is completed when using a USB LAN adapter based on a microchip LAN7800 network chip

If the PC and R&S TSME6 are both powered on and physically connected with a LAN cable, and the LAN LED 2 of the device (see Table 3-5) has reached its yellow state after a few seconds, and no connection to R&S TSME6 is possible, and this event occurs sporadically, this may be due to an issue with the sending path from the USB-LAN adapter to R&S TSME6.

Usually, forcing a new Ethernet negotiation is enough to solve the issue (e.g. by unplugging and plugging again the Ethernet cable). A workaround for this issue is implemented in R&S TSME6s firmware since version 05.08.10.00. This workaround also requires an up-to-date software release (R&S ViCom 21.0 or newer, ROMES or newer).

## Problem: Unable to connect to R&S TSME6 when using a PCIe Network card using a network chip from Realtek

Sometimes a PC is properly configured to communicate with R&S TSME6 and no connection is possible. A possible reason is an issue with default drivers available in Windows 10 for the network card not setting the MTU value correctly. Updating the driver solves the issue.

## Problem: Sporadic connection issues when using firmware 05.08.10.00 or newer version

Sometimes the PC is not able to connect to R&S TSME6 (firmware 05.08.10.00). A possible reason is an old software release which is not compatible with the implemented workaround starting from this firmware version. The workaround is available starting from R&S ViCom 21.0 or ROMES 21.1.

This issue rarely happens on a system, the worst case to trigger it is to use a single R&S TSME6 connected to PC using an unmanaged network switch. If compatibility with an older software stack is mandatory, try one of the following solutions:

- Connect PC directly to R&S TSME6. It drastically reduces the probability to trigger this issue.
- Connect a second active R&S TSME/TSME6 to the network switch.

#### Problem: Sporadic network issues

If there are sporadic network issues, disable the "Flow Control" in the network adapter settings.

| Intel(R) Ethernet S                                                                                                    | erver Adapter 135                                                                                        | 50-T2 Pr                 | operties                          | ×                      |
|----------------------------------------------------------------------------------------------------|----------------------------------------------------------------------------------------------------|--------------------------|-----------------------------------|------------------------|
| Events                                                                                                    | Resource                                                                                                 | s                        | Power M                           | anagement              |
| General                                                                                                    | Advanced                                                                                                 |                          | Driver                            | Details                |
| The following prop<br>the property you v<br>on the right.                                                                                                    | perties are availab<br>vant to change on                                                                 | le for this<br>the left, | network adapte<br>and then select | er. Click<br>its value |
| Property:                                                                                                    |                                                                                                    |                          | Value:                            |                        |
| ARP Offload<br>How Control<br>Gigabit Master SI<br>Interrupt Moderal<br>Interrupt Moderal<br>IPV4 Checksum (<br>Jumbo Packet<br>Large Send Offlo<br>Large Send Offlo<br>Locally Administe<br>Log Link State E<br>Maximum Numbe<br>NS Offload | lave Mode<br>tion<br>Offload<br>vad V2 (IPv4)<br>vad V2 (IPv6)<br>red Address<br>vent<br>r of RSS Queues | ^                        | Disabled                          | ~                      |
| r doncer monty d                                                                                                    |                                                                                                    |                          |                                   |                        |
|                                                                                                    |                                                                                                    |                          | ОК                                | Cancel                 |

### 7.3 Contacting customer support

#### Technical support - where and when you need it

For quick, expert help with any Rohde & Schwarz product, contact our customer support center. A team of highly qualified engineers provides support and works with you to find a solution to your query on any aspect of the operation, programming or applications of Rohde & Schwarz products.

#### **Contact information**

Contact our customer support center at www.rohde-schwarz.com/support, or follow this QR code:

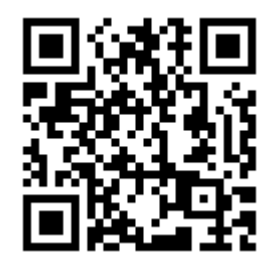

Figure 7-1: QR code to the Rohde & Schwarz support page

## 8 Transporting

#### Packing

Use the original packaging material. It consists of antistatic wrap for electrostatic protection and packing material designed for the product.

If you do not have the original packaging, use similar materials that provide the same level of protection. You can also contact your local Rohde & Schwarz service center for advice.

#### Securing

When moving the product in a vehicle or using transporting equipment, make sure that the product is properly secured. Only use items intended for securing objects.

#### **Transport altitude**

The maximum transport altitude without pressure compensation is 4500 m above sea level.
Disposal

# 9 Maintenance, storage and disposal

The product does not require regular maintenance. It only requires occasional cleaning. It is however advisable to check the nominal data from time to time.

## 9.1 Cleaning

Do not use any liquids for cleaning. Cleaning agents, solvents (thinners, acetone), acids and bases can damage the front panel labeling, plastic parts and display.

## 9.2 Storage

Protect the product against dust. Ensure that the environmental conditions, e.g. temperature range and climatic load, meet the values specified in the specifications document.

## 9.3 Disposal

Rohde & Schwarz is committed to making careful, ecologically sound use of natural resources and minimizing the environmental footprint of our products. Help us by disposing of waste in a way that causes minimum environmental impact.

#### Disposing of electrical and electronic equipment

A product that is labeled as follows cannot be disposed of in normal household waste after it has come to the end of its life. Even disposal via the municipal collection points for waste electrical and electronic equipment is not permitted.

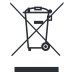

Figure 9-1: Labeling in line with EU directive WEEE

Rohde & Schwarz has developed a disposal concept for the eco-friendly disposal or recycling of waste material. As a manufacturer, Rohde & Schwarz completely fulfills its obligation to take back and dispose of electrical and electronic waste. Contact your local service representative to dispose of the product.

# Annex

# A Available cellular bands

The following cellular bands are available for selection for R&S TSME6s with a limited band option (see Chapter 4, "Option concept", on page 39).

| ID | TSME band   | Span   | Start [MHz] | Stop [MHz] |
|----|-------------|--------|-------------|------------|
| 1  | "TETRA"     | span 1 | 375         | 435        |
|    |             | span 2 | 445         | 475        |
|    |             | span 3 | 865         | 881        |
|    |             | span 4 | 910         | 926        |
| 2  | "CDMA 400"  | span 1 | 410         | 493        |
| 3  | "480"       | span 1 | 478         | 486        |
|    |             | span 2 | 488         | 496        |
| 4  | "700"       | span 1 | 698         | 862        |
| 5  | "810"       | span 1 | 806         | 821        |
|    |             | span 2 | 851         | 866        |
| 6  | "850"       | span 1 | 806         | 940        |
| 7  | "900"       | span 1 | 917         | 960        |
|    |             | span 2 | 872         | 915        |
| 8  | "1400"      | span 1 | 1427        | 1496       |
| 9  | "PDC Japan" | span 1 | 1447        | 1463       |
|    |             | span 2 | 1495        | 1511       |
| 10 | "1500/1600" | span 1 | 1626        | 1661       |
|    |             | span 2 | 1525        | 1559       |
| 11 | "AWS"       | span 1 | 1710        | 1780       |
|    |             | span 2 | 2110        | 2200       |
| 12 | "1700"      | span 1 | 1749        | 1785       |
|    |             | span 2 | 1840        | 1880       |
|    |             | span 3 | 1695        | 1710       |
|    |             | span 4 | 1995        | 2020       |
| 13 | "1800"      | span 1 | 1710        | 1785       |
|    |             | span 2 | 1805        | 1880       |
| 14 | "1900"      | span 1 | 1850        | 1915       |

Table A-1: Available cellular bands for the R&S TSME6

| ID | TSME band                 | Span   | Start [MHz] | Stop [MHz] |
|----|---------------------------|--------|-------------|------------|
|    |                           | span 2 | 1930        | 1995       |
| 15 | "2100"                    | span 1 | 1920        | 2010       |
|    |                           | span 2 | 2110        | 2200       |
| 16 | "S-Band"                  | span 1 | 2000        | 2020       |
|    |                           | span 2 | 2180        | 2200       |
| 17 | "2600"                    | span 1 | 2496        | 2690       |
| 18 | "3500"                    | span 1 | 3410        | 3490       |
|    |                           | span 2 | 3510        | 3590       |
| 19 | "WiMAX 7.x"               | span 1 | 730         | 770        |
|    |                           | span 2 | 890         | 903        |
|    |                           | span 3 | 915         | 950        |
| 20 | "WiMAX 8.A/TDD 1900/2000" | span 1 | 1785        | 1805       |
|    |                           | span 2 | 1880        | 1930       |
|    |                           | span 3 | 2010        | 2025       |
| 21 | "TDD 1800"                | span 1 | 1800        | 1830       |
| 22 | "TDD 1930"                | span 1 | 1930        | 1990       |
| 23 | "TDD 2300"                | span 1 | 2300        | 2400       |
| 24 | "TDD 3300"                | span 1 | 3300        | 3400       |
| 25 | "TDD 3400"                | span 1 | 3400        | 3600       |
| 26 | "TDD 3600"                | span 1 | 3600        | 3800       |
| 27 | "5000"                    | span 1 | 5150        | 5925       |
| 28 | "ISM-Band"                | span 1 | 433         | 435        |
|    |                           | span 2 | 2400        | 2500       |
| 29 | "600"                     | span 1 | 617         | 698        |

#### Table A-2: Additional information on cellular bands

| ID | Band name | Included standardized bands | UL low | UL high | DL low | DL high | Duplex |
|----|-----------|-----------------------------|--------|---------|--------|---------|--------|
| 1  | "TETRA"   | T-GSM 380                   | 380.2  | 389.8   | 390.2  | 399.8   | FDD    |
|    |           | T-GSM 410                   | 410.2  | 419.8   | 420.2  | 429.8   | FDD    |
|    |           | GSM 450                     | 450.4  | 457.6   | 460.4  | 467.6   | FDD    |
|    |           | TETRA 380 to 400            | 380    | 390     | 390    | 400     | FDD    |
|    |           | TETRA 410 to 430            | 410    | 420     | 420    | 430     | FDD    |
|    |           | TETRA 450 to 470            | 450    | 460     | 460    | 470     | FDD    |
|    |           | TETRA 900                   | 870    | 876     | 915    | 921     | FDD    |

| ID | Band name  | Included standardized bands                                  | UL low | UL high | DL low | DL high | Duplex |
|----|------------|--------------------------------------------------------------|--------|---------|--------|---------|--------|
|    |            | LTE band 31                                                  | 452.5  | 457.5   | 462.5  | 467.5   | FDD    |
| 2  | "CDMA 400" | CDMA2000/EV-DO band class 11<br>(400 MHz European PAMR Band) | 410    | 483     | 420    | 493     | FDD    |
|    |            | CDMA2000/EV-DO band class 5<br>(450 MHz band)                | 410    | 483     | 420    | 493     | FDD    |
| 3  | "480"      | GSM 480                                                      | 478.8  | 486     | 488.8  | 496     | FDD    |
| 4  | "700"      | WIMAX 7.A                                                    | 698    | 862     | 698    | 862     | TDD    |
|    |            | CDMA2000/EV-DO band class 19<br>(Lower 700 MHz band)         | 698    | 716     | 728    | 746     | FDD    |
|    |            | LTE band 12 (lower 700 A/B/C)                                | 699    | 716     | 729    | 746     | FDD    |
|    |            | 3GPP WCDMA XII                                               | 699    | 716     | 729    | 746     | FDD    |
|    |            | LTE band 17 (lower 700 B)                                    | 704    | 716     | 734    | 746     | FDD    |
|    |            | GSM 710                                                      | 698    | 716     | 728    | 746     | FDD    |
|    |            | LTE band 44 TDD                                              | 703    | 803     | 703    | 803     | TDD    |
|    |            | CDMA2000/EV-DO band class 7<br>(Upper 700 MHz band)          | 776    | 788     | 746    | 758     | FDD    |
|    |            | Band 13 (upper 700 C)                                        | 777    | 787     | 746    | 756     | FDD    |
|    |            | WIMAX 7.B                                                    | 776    | 787     | 746    | 757     | FDD    |
|    |            | 3GPP WCDMA XIII                                              | 777    | 787     | 746    | 756     | FDD    |
|    |            | CDMA2000/EV-DO band class 18<br>(700 MHz Public Safety Band) | 787    | 799     | 757    | 769     | FDD    |
|    |            | LTE band 14 (upper 700 D)                                    | 788    | 798     | 758    | 768     | FDD    |
|    |            | 3GPP WCDMA XIV                                               | 788    | 798     | 758    | 768     | FDD    |
|    |            | WIMAX 7.C                                                    | 788    | 798     | 758    | 768     | FDD    |
|    |            | WIMAX 7.D                                                    | 788    | 798     | 758    | 768     | FDD    |
|    |            | GSM 750                                                      | 777    | 793     | 747    | 763     | FDD    |
|    |            | LTE band 28 (700 APT)                                        | 703    | 748     | 758    | 803     | FDD    |
|    |            | LTE band 20                                                  | 832    | 862     | 791    | 821     | FDD    |
|    |            | 3GPP WCDMA XX                                                | 832    | 862     | 791    | 821     | FDD    |
|    |            | LTE band 29                                                  | N/A    | N/A     | 717    | 728     | FDD    |
|    |            | LTE band 68                                                  | 698    | 728     | 753    | 783     | FDD    |
|    |            | LTE band 67                                                  | N/A    | N/A     | 738    | 758     | FDD    |
| 5  | "810"      | T-GSM 810                                                    | 806    | 821     | 851    | 866     | FDD    |
| 6  | "850"      | GSM 850                                                      | 824    | 849     | 869    | 894     | FDD    |
|    |            | 3GPP WCDMA V                                                 | 824    | 849     | 869    | 894     | FDD    |
|    |            | LTE band 5                                                   | 824    | 849     | 869    | 894     | FDD    |

| ID | Band name   | Included standardized bands                              | UL low | UL high | DL low | DL high | Duplex |
|----|-------------|----------------------------------------------------------|--------|---------|--------|---------|--------|
|    |             | LTE band 26                                              | 814    | 849     | 859    | 894     | FDD    |
|    |             | LTE band 18                                              | 815    | 830     | 860    | 875     | FDD    |
|    |             | CDMA2000/EV-DO band class 0<br>(800 MHz band)            | 815    | 849     | 860    | 894     | FDD    |
|    |             | CDMA2000/EV-DO band class 10<br>(Secondary 800 MHz band) | 806    | 901     | 851    | 940     | FDD    |
|    |             | CDMA2000/EV-DO band class 12<br>(800 MHz PAMR band)      | 870    | 876     | 915    | 921     | FDD    |
|    |             | 3GPP WCDMA VI                                            | 830    | 840     | 875    | 885     | FDD    |
|    |             | 3GPP WCDMA XIX                                           | 830    | 845     | 875    | 890     | FDD    |
|    |             | 3GPP WCDMA XXVI                                          | 814    | 849     | 859    | 894     | FDD    |
|    |             | LTE band 27                                              | 807    | 824     | 852    | 869     | FDD    |
|    |             | LTE band 6                                               | 830    | 840     | 875    | 885     | FDD    |
|    |             | LTE band 19                                              | 830    | 845     | 875    | 890     | FDD    |
|    |             | TETRA 900                                                | 870    | 876     | 915    | 921     | FDD    |
|    |             | CDMA2000/EV-DO band class 3<br>(JTACS band)              | 887    | 925     | 832    | 870     | FDD    |
| 7  | "900"       | P-GSM 900                                                | 890    | 915     | 935    | 960     | FDD    |
|    |             | E-GSM 900 (includes P-GSM 900)                           | 880    | 915     | 925    | 960     | FDD    |
|    |             | R-GSM 900 (includes E-GSM 900)                           | 876    | 915     | 921    | 960     | FDD    |
|    |             | 3GPP WCDMA VIII                                          | 880    | 915     | 925    | 960     | FDD    |
|    |             | LTE band 8                                               | 880    | 915     | 925    | 960     | FDD    |
|    |             | WIMAX 7.G                                                | 880    | 915     | 925    | 960     | FDD    |
|    |             | CDMA2000/EV-DO band class 9<br>(900 MHz band)            | 880    | 915     | 925    | 960     | FDD    |
|    |             | CDMA2000/EV-DO band class 2<br>(TACS band)               | 872    | 915     | 917    | 960     | FDD    |
| 8  | "1400"      | 3GPP WCDMA XI                                            | 1427.9 | 1447.9  | 1475.9 | 1495.9  | FDD    |
|    |             | LTE band 11                                              | 1427.9 | 1447.9  | 1475.9 | 1495.9  | FDD    |
|    |             | LTE band 32                                              | N/A    | N/A     | 1452   | 1496    | FDD    |
|    |             | LTE band 45                                              | 1447   | 1467    | 1447   | 1467    | TDD    |
|    |             | 3GPP WCDMA band XXXII                                    | N/A    | N/A     | 1452   | 1496    | FDD    |
| 9  | "PDC Japan" | 3GPP WCDMA XXI                                           | 1447.9 | 1462.9  | 1495.9 | 1510.9  | FDD    |
|    |             | LTE band 21                                              | 1447.9 | 1462.9  | 1495.9 | 1510.9  | FDD    |
| 10 | "1500/1600" | CDMA2000/EV-DO band class 20 (L-<br>band)                | 1626   | 1660    | 1525   | 1559    | FDD    |

| ID | Band name | Included standardized bands                           | UL low | UL high | DL low | DL high | Duplex |
|----|-----------|-------------------------------------------------------|--------|---------|--------|---------|--------|
|    |           | LTE band 24                                           | 1626.5 | 1660.5  | 1525   | 1559    | FDD    |
| 11 | "AWS"     | 3GPP WCDMA IV                                         | 1710   | 1755    | 2110   | 2155    | FDD    |
|    |           | 3GPP WCDMA X                                          | 1710   | 1770    | 2110   | 2170    | FDD    |
|    |           | LTE band 4                                            | 1710   | 1755    | 2110   | 2155    | FDD    |
|    |           | LTE band 10                                           | 1710   | 1770    | 2110   | 2170    | FDD    |
|    |           | CDMA2000/EV-DO band class 15 (AWS band)               | 1710   | 1755    | 2110   | 2155    | FDD    |
|    |           | WIMAX 6.A                                             | 1710   | 1770    | 2110   | 2170    | FDD    |
|    |           | LTE band 66                                           | 1710   | 1780    | 2110   | 2200    | FDD    |
| 12 | "1700"    | 3GPP WCDMA IX                                         | 1749.9 | 1784.9  | 1844.9 | 1879.9  | FDD    |
|    |           | LTE band 9 (UMTS1700)                                 | 1749.9 | 1784.9  | 1844.9 | 1879.9  | FDD    |
|    |           | CDMA2000/EV-DO band class 4 (Korean PCS band)         | 1750   | 1780    | 1840   | 1870    | FDD    |
|    |           | LTE band 70                                           | 1695   | 1710    | 1995   | 2020    | FDD    |
| 13 | "1800"    | DCS 1800                                              | 1710   | 1785    | 1805   | 1880    | FDD    |
|    |           | 3GPP WCDMA III                                        | 1710   | 1785    | 1805   | 1880    | FDD    |
|    |           | LTE band 3                                            | 1710   | 1785    | 1805   | 1880    | FDD    |
|    |           | CDMA2000/EV-DO band class 8 (1800 MHz band)           | 1710   | 1785    | 1805   | 1880    | FDD    |
|    |           | WiMAX 6.C                                             | 1710   | 1785    | 1805   | 1880    | FDD    |
| 14 | "1900"    | PCS 1900                                              | 1850   | 1910    | 1930   | 1990    | FDD    |
|    |           | 3GPP WCDMA II                                         | 1850   | 1910    | 1930   | 1990    | FDD    |
|    |           | 3GPP WCDMA XXV                                        | 1850   | 1915    | 1930   | 1995    | FDD    |
|    |           | 3GPP TDD incl. TD-SCDMA b                             | 1850   | 1910    | 1930   | 1990    | TDD    |
|    |           | LTE band 2                                            | 1850   | 1910    | 1930   | 1990    | FDD    |
|    |           | LTE band 35 TDD                                       | 1850   | 1910    | 1850   | 1910    | TDD    |
|    |           | CDMA2000/EV-DO band class 1<br>(1900 MHz band)        | 1850   | 1910    | 1930   | 1990    | FDD    |
|    |           | CDMA2000/EV-DO band class 14<br>(US PCS 1.9 GHz band) | 1850   | 1915    | 1930   | 1995    | FDD    |
|    |           | LTE band 25 (PCS A-G superset of band 2)              | 1850   | 1915    | 1930   | 1995    | FDD    |
| 15 | "2100"    | 3GPP WCDMA I                                          | 1920   | 1980    | 2110   | 2170    | FDD    |
|    |           | LTE band 1                                            | 1920   | 1980    | 2110   | 2170    | FDD    |
|    |           | CDMA2000/EV-DO band class 6<br>(2 GHz IMT2000 band)   | 1920   | 1980    | 2110   | 2170    | FDD    |

| ID | Band name                       | Included standardized bands                                         | UL low | UL high | DL low | DL high | Duplex           |
|----|---------------------------------|---------------------------------------------------------------------|--------|---------|--------|---------|------------------|
|    |                                 | WiMAX 6.B                                                           | 1920   | 1980    | 2110   | 2170    | FDD              |
|    |                                 | LTE band 65                                                         | 1920   | 2010    | 2110   | 2200    | FDD              |
| 16 | "S-Band"                        | LTE band 23                                                         | 2000   | 2020    | 2180   | 2200    | FDD              |
|    |                                 | CDMA2000/EV-DO band class 21 (S-<br>band)                           | 2000   | 2020    | 2180   | 2200    | FDD              |
| 17 | "2600"                          | LTE band 7                                                          | 2500   | 2570    | 2620   | 2690    | FDD              |
|    |                                 | CDMA2000/EV-DO band class 13<br>(25 GHz IMT-2000 Extension band)    | 2500   | 2570    | 2620   | 2690    | FDD              |
|    |                                 | 3GPP WCDMA VII                                                      | 2500   | 2570    | 2620   | 2690    | FDD              |
|    |                                 | CDMA2000/EV-DO band class 16<br>(US 2.5 GHz band)                   | 2502   | 2568    | 2624   | 2690    | FDD              |
|    |                                 | CDMA2000/EV-DO band class 17<br>(US 2.5 GHz Forward Link Only band) |        |         | 2624   | 2690    | FDD (DL<br>only) |
|    |                                 | LTE band 41 TDD                                                     | 2496   | 2690    | 2496   | 2690    | TDD              |
|    |                                 | WiMAX 3.A                                                           | 2496   | 2690    | 2496   | 2690    | TDD              |
|    |                                 | WiMAX 3.B                                                           | 2496   | 2572    | 2614   | 2690    | FDD              |
|    |                                 | LTE band 38 TDD                                                     | 2570   | 2620    | 2570   | 2620    | TDD              |
|    |                                 | 3GPP TDD incl. TD-SCDMA d                                           | 2570   | 2620    | 2570   | 2620    | TDD              |
|    |                                 | LTE band 69                                                         | N/A    | N/A     | 2570   | 2620    | FDD              |
| 18 | "3500"                          | 3GPP WCDMA XXII                                                     | 3410   | 3490    | 3510   | 3590    | FDD              |
|    |                                 | LTE band 22                                                         | 3410   | 3490    | 3510   | 3590    | FDD              |
| 19 | "WiMAX 7.x"                     | 7.x* lower                                                          | 730    | 770     | 730    | 770     | TDD              |
|    |                                 | 7.x* mid                                                            | 890    | 903     | 890    | 903     | TDD              |
|    |                                 | 7.x* higher                                                         | 915    | 950     | 915    | 950     | TDD              |
| 20 | "WiMAX<br>8.A/TDD<br>1900/2000" | WiMAX 8.A lower                                                     | 1785   | 1805    | 1785   | 1805    | TDD              |
|    |                                 | WiMAX 8.A mid                                                       | 1880   | 1930    | 1880   | 1930    | TDD              |
|    |                                 | WiMAX 8.A upper                                                     | 2010   | 2025    | 2010   | 2025    | TDD              |
|    |                                 | 3GPP TDD incl. TD-SCDMA a (lower)                                   | 1900   | 1920    | 1900   | 1920    | TDD              |
|    |                                 | LTE band 33 TDD                                                     | 1900   | 1920    | 1900   | 1920    | TDD              |
|    |                                 | 3GPP TDD incl. TD-SCDMA c                                           | 1910   | 1930    | 1910   | 1930    | TDD              |
|    |                                 | LTE band 37 TDD                                                     | 1910   | 1930    | 1910   | 1930    | TDD              |
|    |                                 | 3GPP TDD incl. TD-SCDMA f                                           | 1880   | 1920    | 1880   | 1920    | TDD              |
|    |                                 | LTE band 39 TDD                                                     | 1880   | 1920    | 1880   | 1920    | TDD              |
|    |                                 | 3GPP TDD incl. TD-SCDMA a (upper)                                   | 2010   | 2025    | 2010   | 2025    | TDD              |

| ID | Band name  | Included standardized bands       | UL low | UL high | DL low | DL high | Duplex |
|----|------------|-----------------------------------|--------|---------|--------|---------|--------|
|    |            | LTE band 34 TDD                   | 2010   | 2025    | 2010   | 2025    | TDD    |
| 21 | "TDD 1800" | WIMAX 8.G                         | 1800   | 1830    | 1800   | 1830    | TDD    |
| 22 | "TDD 1930" | LTE band 36 TDD                   | 1930   | 1990    | 1930   | 1990    | TDD    |
| 23 | "TDD 2300" | LTE band 40 TDD                   | 2300   | 2400    | 2300   | 2400    | TDD    |
|    |            | 3GPP TDD incl. TD-SCDMA e         | 2300   | 2400    | 2300   | 2400    | TDD    |
|    |            | WiMAX 1.A                         | 2300   | 2400    | 2300   | 2400    | TDD    |
|    |            | WiMAX 1.B                         | 2300   | 2400    | 2300   | 2400    | TDD    |
|    |            | WiMAX 2.D (lower)                 | 2305   | 2320    | 2305   | 2320    | TDD    |
|    |            | WiMAX 2.D (upper)                 | 2345   | 2360    | 2345   | 2360    | TDD    |
|    |            | WiMAX 2.E                         | 2345   | 2360    | 2305   | 2320    | FDD    |
|    |            | WiMAX 2.F                         | 2345   | 2360    | 2305   | 2320    | FDD    |
|    |            | LTE band 30                       | 2305   | 2315    | 2350   | 2360    | FDD    |
| 24 | "TDD 3300" | WiMAX 4.A                         | 3300   | 3400    | 3300   | 3400    | TDD    |
|    |            | WIMAX 4.B                         | 3300   | 3400    | 3300   | 3400    | TDD    |
|    |            | WiMAX 4.C                         | 3300   | 3400    | 3300   | 3400    | TDD    |
| 25 | "TDD 3400" | LTE band 42 TDD                   | 3400   | 3600    | 3400   | 3600    | TDD    |
|    |            | WiMAX 5L.A                        | 3400   | 3600    | 3400   | 3600    | TDD    |
|    |            | WiMAX 5L.B                        | 3400   | 3600    | 3400   | 3600    | TDD    |
|    |            | WIMAX 5L.C                        | 3400   | 3600    | 3400   | 3600    | TDD    |
|    |            | WiMAX 5L.D                        | 3400   | 3500    | 3500   | 3600    | FDD    |
| 26 | "TDD 3600" | LTE band 43 TDD                   | 3600   | 3800    | 3600   | 3800    | TDD    |
|    |            | WIMAX 5H.A                        | 3600   | 3800    | 3600   | 3800    | TDD    |
|    |            | WiMAX 5H.B                        | 3600   | 3800    | 3600   | 3800    | TDD    |
|    |            | WIMAX 5H.C                        | 3600   | 3800    | 3600   | 3800    | TDD    |
| 27 | "5000"     | LTE band 46 TDD                   | 5150   | 5925    | 5150   | 5925    | TDD    |
|    |            | LTE band 47 TDD                   | 5855   | 5925    | 5855   | 5925    | TDD    |
|    |            | ISM 5000                          | 5725   | 5875    | 5725   | 5875    | TDD    |
| 28 | "ISM-Band" | ISM 433                           | 433    | 435     | 433    | 435     | TDD    |
|    |            | ISM 2400                          | 2400   | 2500    | 2400   | 2500    | TDD    |
| 29 | "600"      | LTE band 71 - US Digital Dividend | 663    | 698     | 617    | 652     | TDD    |

# Index

## Α

| Application cards | 1 | 1 |
|-------------------|---|---|
| Application notes | 1 | 1 |

### В

| Band options |  |
|--------------|--|
| Available    |  |
| Brochures    |  |
| Dioonaroo    |  |

#### С

| Casing           |    |
|------------------|----|
| Labels           |    |
| Connectors       |    |
| LAN              |    |
| Customer support | 71 |

### D

| Dead reckoning                   | 36       |
|----------------------------------|----------|
| Colf Alignment                   | 57       |
| Seir Aighment                    |          |
| Updating                         | . 46, 55 |
| Device list                      |          |
| Selecting devices                |          |
| Updating                         | 46       |
| Device Manager                   |          |
| Downconverter Configuration      | . 58, 59 |
| Finding software license keys    | 53       |
| Installing software license keys | 53       |
| Selecting devices                |          |
| Self Alignment                   | 57       |
| Software license keys            | 53       |
| Updating device data             | 46. 55   |
| Updating device list             |          |
|                                  |          |

#### G

| Getting started | 10 |
|-----------------|----|
| н               |    |
| Help            |    |

#### Κ

| Kensington Lock<br>Connecting | 23 |
|-------------------------------|----|
| L                             |    |
| Labels on casing              | 9  |
| Configuration                 |    |
| Connector                     |    |
| Locks                         |    |
| Connecting                    | 23 |
| Μ                             |    |

| 6 |
|---|
| 5 |

### 0

| Open source acknowledgment (OSA)                                                                                              |
|----------------------------------------------------------------------------------------------------|
| Р                                                                                                    |
| Power supply<br>Removing31                                                                                                    |
| R                                                                                                    |
| Rear panel<br>Overview35                                                                                                    |
| S                                                                                                    |
| Safety instructions7, 10Warning messages9Software license keys53Finding53Information52Prerequisites51Updating53Standby mode31 |
| т                                                                                                    |
| Technology options                                                                                                    |

#### . .

| U           |    |
|-------------|----|
| User manual | 10 |
| V           |    |
| Videos      | 10 |
| W           |    |

| Warning messages | 9  |
|------------------|----|
| White papers     | 11 |